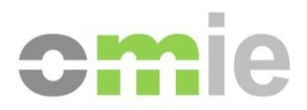

# Download Center User manual

Alfonso XI, 6 28014 Madrid Ph: (+34) 91 524 03 96 www.omie.es

Ref. MU\_CentroDescargas\_Eng.docx

Version 1.1 Date: 2013-01-16

# TABLE OF CONTENTS

| 1                                                                                                    | INTRODUCTION                                                                                                    | 3                                                                                |
|----------------------------------------------------------------------------------------------------|----------------------------------------------------------------------------------------------------|----------------------------------------------------------------------------------|
| 1.1<br>1.2<br>1.3                                                                                                  | GENERAL DESCRIPTION<br>MAIN CHARACTERISTICS<br>DOCUMENT STRUCTURE                                                                                                    | 3<br>3<br>4                                                                      |
| 2                                                                                                    | CONFIGURATION AND INSTALLATION                                                                                                    | 5                                                                                |
| 2.1<br>2.2                                                                                                    | CONFIGURATION OF THE USER STATION<br>INITIAL INSTALLATION                                                                                                    | 5<br>7                                                                           |
| 3                                                                                                    | OPERATION OF THE DOWNLOAD CENTER                                                                                                    | 11                                                                               |
| 3.1<br>3.2<br>3.3<br>3.3.1<br>3.3.2<br>3.3.3<br>3.3.4<br>3.3.5<br>3.4<br>3.4.1<br>3.4.2<br>3.4.3<br>3.4.4<br>3.4.5 | START<br>CONTROL TAB<br>AUTOMATIC DOWNLOAD<br>Profile<br>Execution<br>Retry in case of error<br>Operation when in maintenance mode and switching to emergency mode<br>Local process module<br>MANUAL DOWNLOADS<br>Daily Market<br>Intra-day Market<br>Settlements<br>Invoicing documentation<br>Historical data | 11<br>11<br>12<br>12<br>16<br>17<br>18<br>20<br>21<br>21<br>22<br>23<br>26<br>27 |
| 4                                                                                                    | OPERATION OF THE MANUAL DOWNLOAD                                                                                                    | 28                                                                               |
| 5                                                                                                    | ACCESS THROUGH A PROXY                                                                                                    | 29                                                                               |
| 5.1<br>5.2                                                                                                    | CONFIGURATION OF THE JAVA VIRTUAL MACHINE<br>CONFIGURATION OF THE DOWNLOAD CENTER OR MANUAL DOWNLOAD                                                                                                    | 29<br>30                                                                         |

# 1 INTRODUCTION

# **1.1 General description**

The Download Center is an application that uses different means for downloading information from the Agents' Web, including:

- Results of the Daily and Intra-day Market sessions
- Results of the settlements:
  - Annotations and market settlements files (ZIP)
  - Settlement Results (XML)
  - Monthly market settlement documents (PDF)
- Invoicing documents and other electronically signed documents
- Historical information

The application includes means for manually downloading multiple files as well as an Automatic Downloading means, which may be left operating for a prolonged period of time.

### **1.2 Main characteristics**

The Download Center has been designed to be completely installed in the user's PC and after the initial installation it may operate independent of the browser. Therefore, once installed the Download Center may be started using the new shortcut that is available on the desktop or from the Windows program menu without having to previously connect through Internet Explorer.

This mode of operation incorporates the following characteristics:

- Unattended execution of the Automatic Download from the Download Center for a prolonged period of time is more stable than if it is carried out through the browser because it internally uses the Web Services technology and not the browser as an intermediary.
- The application specifically controls the periods during which the Agents' Web is shutdown for maintenance as well as the times when it is operating in the emergency environment, automatically switching between this mode and the main environment.
- The application is updated automatically when OMIE releases new versions through a standard mechanism of the JVM (Java Virtual Machine) from Sun, called WebStart. This mechanism controls the manner in which the first installation of the application is carried out, the creation of shortcuts for executing the application and some configuration options for the execution mode.
- Shortcuts to reduced versions of the Download Center have been created for cases where access is granted to specific documents from the Agents' Web (for example, when viewing invoicing documents from the Settlements and Financial Products Dashboards). This reduced version of the application is installed at the user station as an independent application called "Manual Download".

# 1.3 Document structure

The contents of this manual have been divided into the following chapters:

- Chapter 2 describes the configuration requirements and the installation procedure of the Download Center.
- Chapter 3 describes the operation of the Download Centre's different options and mechanisms.
- Chapter 4 describes the operation of the Manual Download application.
- Chapter 5 describes the modifications required for using the Download Center via a proxy.

# 2 CONFIGURATION AND INSTALLATION

## 2.1 Configuration of the user station

The browser configuration required for the Download Center does not require any additional steps other than those described for accessing the SIOM-AM system (refer to document "*Station Setup Guide to Access OMIE Information Systems*").

Prior to performing the installation, if you wish to automatically create a shortcut on the Windows desktop, this option must be enabled in the Java Control Panel. To accomplish this, the following steps must be taken:

Start  $\rightarrow$  Control Panel  $\rightarrow$  Java (32 bits)  $\rightarrow$  Advanced

In "Shortcut Creation" select the "Always allow" option.

| 📓 Java Control Panel                                                                                                    | X               |
|----------------------------------------------------------------------------------------------------|-----------------|
| General Update Java Security Advance                                                                                                    | ed              |
| Settings<br>Debugging<br>Default Java for browsers<br>Default Java for browsers |                 |
|                                                                                                    | OK Cancel Apply |

In some cases, after starting "Download Center" the following exception occurs:

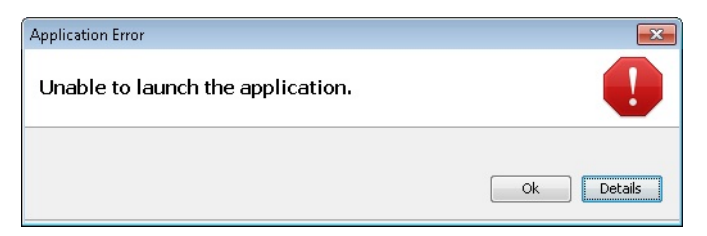

This error is due to the incorrect configuration of JAVA, which prevents the application from booting. To solve this problem, change the settings from the control panel.

The said setup is found in:

| 🍰 Java Control Panel 📃 📼 📷                                                                                                    |                                                                                                    |
|----------------------------------------------------------------------------------------------------|----------------------------------------------------------------------------------------------------|
| General Update Java Security Advanced                                                                                                    |                                                                                                    |
| About<br>View version information about Java Control Panel.                                                                                                    |                                                                                                    |
| Network Settings                                                                                                    | Temporary Files Settings                                                                                    |
| Network settings are used when making internet connections. By default, Java<br>will use the network settings in your web browser. Only advanced users should<br>modify these settings. | Location     Select the location where temporary files are kept:                                            |
| Network Settings                                                                                                    | 4dministrator\AppData\LocalLow\Sun\Java\Deployment\cache                                                    |
| Temporary Internet Files                                                                                                    | Disk Space                                                                                                  |
| Files you use in Java applications are stored in a special folder for quick execution<br>later. Only advanced users should delete files or modify these settings.                       | Select the compression level for JAR files: None  Set the amount of disk space for storing temporary files: |
| <u>Settings</u> <u>V</u> iew                                                                                                    | 1000 ± MB                                                                                                   |
| OK Cancel Apply                                                                                                    | Delete Files Restore Defaults OK Cancel                                                                     |

From here, activate verification "Keep temporary files on my computer".

On the other hand, it has been detected that on some occasions, when executing the Download Center or the Manual Download from the Market Web, it is executed twice (two pop-up windows from the application and therefore the connection certificate is also requested twice).

This problem has been detected with Internet Explorer 8 and 9 since they have the "SmartScreen Filter" enabled. To solve this problem, this filter must be disabled. The "SmartScreen Filter" may be found at:

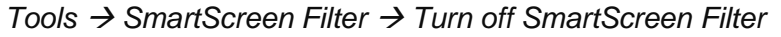

| Microsoft SmartScreen Filter                                                                                                    | ×               |
|----------------------------------------------------------------------------------------------------|-----------------|
| Help make your browser more secure:<br>Set up SmartScreen Filter                                                                                                    |                 |
| SmartScreen Filter is designed to warn you if the website you are visitin<br>impersonating another website or contains threats to your computer.<br>What is SmartScreen Filter? | ıg is           |
| Turn on SmartScreen Filter (recommended)<br>Some website addresses will be sent to Microsoft to be check<br>received will not be used to personally identify you.               | ed. Information |
| Turn off SmartScreen Filter<br>Website addresses will not be sent to Microsoft unless you ch<br>them.                                                                           | oose to check   |
|                                                                                                    | ОК              |
| Read the Internet Explorer Privacy Statement online.                                                                                                    |                 |

### 2.2 Initial installation

The initial installation is carried out from the link that exists in the Agents' Web Downloads menu:

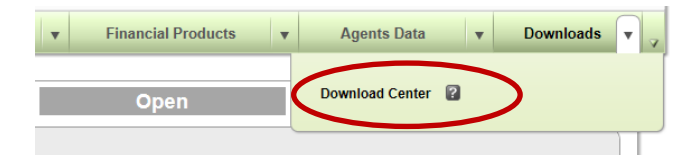

In the case of the Manual Download, links are available at different points in the Settlements and Financial Products panels:

| ( | Latest publications                      |                     |                                  |                            |
|---|------------------------------------------|---------------------|----------------------------------|----------------------------|
|   | Settlements (ZIP txt company and common) | 10-12-2012 10:00:00 | Latest publications              |                            |
|   | Market invoices                          | 10-12-2012 10:00:00 | Invoices                         | 10-12-2012 <b>10:00:00</b> |
| ( | Credit or debit note                     | 10-12-2012 10:01:28 | Credit or debit note             | 10-12-2012 10:00:00        |
|   | Monthly certificates                     | 04-12-2012 17:00:00 | Invoices and interests documents |                            |

The installation is carried out automatically through the standard mechanisms of the JVM, downloading the application to the PC, while the following screens are displayed:

|             |          | Java Web Start               |                                                               |
|-------------|----------|------------------------------|---------------------------------------------------------------|
|             |          | Download                     | ling application.                                             |
| SU)<br>Java | Java" 6. | Name:<br>Publisher:<br>From: | Download Center(Test)<br>OMIE<br>https://www2.pruebas.omie.es |
|             |          |                              | Cancel                                                        |

This installation may last several minutes depending on the connection speed with the server.

In the case of the Download Center, once the installation is finished, the application will be started with a certificate and PIN request, which is required for the connection of the application with the SIOM services.

| Select a certificate |                                               |
|----------------------|-----------------------------------------------|
| Certificates         |                                               |
| Certificate          | Туре                                          |
| DSIPRB5              | Certificate in inserted card                  |
| DSISOFT9.p12         | Sertificate in P12 file                       |
| DSISOFT3.p12         | Sertificate in P12 file                       |
| DSISOFT2             | Software certificate registered in the system |
| DSISOFT3             | Software certificate registered in the system |
| DSISOFT1             | Software certificate registered in the system |
|                      |                                               |
| Add                  | d P12 certificate Remove P12 certificate      |
| PIN                  | Accept                                        |

This screen can display three different types of certificates:

- Valid certificates that exist in the cards that are inserted in the card readers connected to the workstation. To use one of these certificates, the user must insert the PIN and click on "Accept".
- Software certificates that may have been used in previous executions, imported from files with "p12" extension (format in which OMIE delivers software certificates). To use one of these certificates, the user must insert the PIN and click on "Accept". The PIN to be used must be the original for the file sent by OMIE.

If you wish to use a certificate of this type that is not present in the certificates list, the "Add P12 certificate" button must be pressed and the "p12" file with the desired certificate selected.

If you wish to remove a certificate of this type from the list, the "Remove P12 certificate" button must be pressed. This button will be activated when a P12 certificate is selected.

 Software certificates registered in the operating system to be used from the Web browser or other applications. When one of these certificates is selected, the PIN text box will be disabled. The confirmation for certificate usage will depend on the way it has been registered (with a PIN, with a warning window or without confirmation), and the operating system will be in charge to display or not the corresponding window.

After a few moments have passed, the main window for the Download Center will appear

|                       | unload x Daih     | markat | Download Center                                         |
|-----------------------|-------------------|--------|---------------------------------------------------------|
| Automatic dow         |                   | market |                                                         |
| Automatic downloa     | ad 🖂              |        |                                                         |
| Automatic downloa     | au 💌 🚽            |        |                                                         |
| Daily market          | <b>∠</b>          |        |                                                         |
| Intra-Day market      |                   |        |                                                         |
| Settlements           |                   | ?      |                                                         |
| Invoicing docume      | nts 🔽             | 2      |                                                         |
| Historical Data       |                   | -      |                                                         |
| instoniou butu        |                   |        |                                                         |
| General log           |                   |        |                                                         |
| Date/Time             | Module            |        | Massage                                                 |
| 26/12/2012 - 09:14:02 | Automatic downloa | d Lat  | test update performed Invoices: 05/11/2012-15:35:45     |
| 28/12/2012 - 09:14:02 | Automatic downloa | d Lat  | stest update performed Settlements: 01/01/1970-01:00:00 |
| 26/12/2012 - 09:14:02 | Automatic downloa | d Lat  | atest update performed MD and MI: 06/11/2012-03:28:25   |
| 26/12/2012 - 09:14:02 | Automatic downloa | id Use | ser profile read.                                       |
| 26/12/2012 - 09:14:02 | Automatic downloa | id Do  | ownloadable file types requested.                       |
| 28/12/2012 - 09:14:02 | Automatic downloa | id Au  | utomatic Download process started.                      |
|                       |                   |        |                                                         |
|                       |                   |        | About Exit                                              |

In the case of the Manual Download, after being launched from the links of the Market Web Site Dashboards, the certificate selection window will not be displayed. Instead of that, the application will use the same certificate used when logging to the Market Web Site. There exist two possible cases:

- Certificates in cards: The PIN will be requested in order to start the Manual Download.
- Registered software certificates: The confirmation for certificate usage will depend on the way it has been registered, as described for the Download Center.

After a few moments have passed, the Manual Download will appear with the access options for the type of document that is selected from the Web link.

|                         |                                       |          | _ |
|-------------------------|---------------------------------------|----------|---|
| Electronic invoices dow | nload by payments day                 |          |   |
|                         |                                       | 0        |   |
| Agent: IBEG             | Payments day (DD/MM/AAAA): 10/01/2013 | Query    |   |
| Select/unselect all     |                                       |          |   |
|                         |                                       |          |   |
|                         |                                       |          |   |
|                         |                                       |          |   |
|                         |                                       |          |   |
|                         |                                       |          |   |
|                         |                                       |          |   |
|                         |                                       |          |   |
|                         |                                       |          |   |
|                         |                                       |          |   |
| Directory F64 files     | C:\omel\CentroDescargas\              | Browse   |   |
| Directory PDF files     | C:\omel\CentroDescargas\              | Browse   |   |
| Directory VML files     |                                       |          |   |
| Directory XML mes       | IC. Iomencentroblescargasi            | Browse   |   |
|                         |                                       | Download |   |
| Date/Time               | Message                               |          | Ι |
|                         |                                       |          |   |
|                         |                                       |          |   |
|                         |                                       |          |   |
|                         |                                       |          |   |

The following chapters describe the detailed operation of the Download Center and the Manual Download.

If an execution error occurs, or if the application simply does not appear, file "C:\omel\CentroDescargas\CentroDescargas.log" must be looked at, which is where the activity and error messages are recorded and where you may find a description of the error that has occurred.

**Note**: If access to the Agents' Web is carried out through a proxy, the main screen will not be displayed, since the connection to OMIE is not possible unless the access parameters to the proxy for the Download Center have been configured. In this case, a connection error message will be included in the "CentroDescargas.Log" file. In this situation, access to the Download Center must be configured through the proxy as described in chapter 4.

If the shortcut icon creation on the desktop has been enabled as described in the beginning of this section, a new shortcut with the following aspect will have been created:

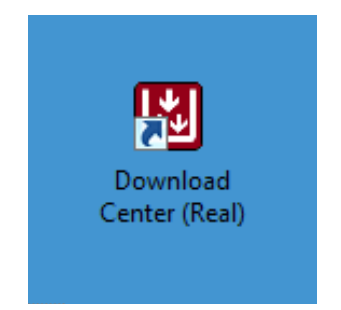

From this moment on, the Download Center can be started from this shortcut without having to open the browser to connect with OMIE. It may also be launched from the Window's "Programs" menu.

If the Download Center of the SIOM test environment is accessed, said application will be downloaded as an independent application with a different shortcut.

The "About" button of the Download Center will display a screen similar to the following, which indicates the Download Center version and the responsibility statement.

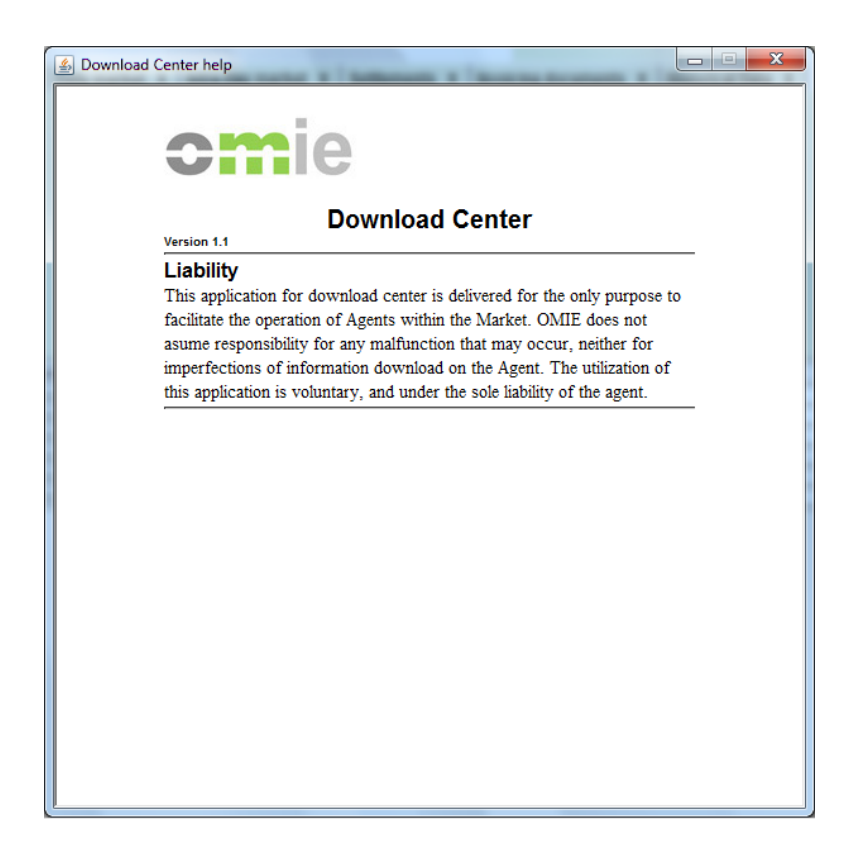

# **3 OPERATION OF THE DOWNLOAD CENTER**

# 3.1 Start

Once installed, the Download Center may be started from the Agents Web link, from the Windows Programs menu or from the shortcut that has been created on the desktop (if this option was selected as described in the previous chapter).

# 3.2 Control Tab

The control tab is the one that appears enabled at the start of the application.

| <b>cm</b> ie          |                   |         | Download Center                                                               |
|-----------------------|-------------------|---------|-------------------------------------------------------------------------------|
| Control Automatic dow | nload × Daily     | / marke | et × Intra-Day market × Settlements × Invoicing documents × Historical Data × |
|                       |                   |         |                                                                               |
| Automatic downloa     | id 🔽              |         |                                                                               |
| Daily market          | <b>V</b>          |         |                                                                               |
| Intra-Day market      | $\checkmark$      |         |                                                                               |
| Settlements           |                   | 2       |                                                                               |
| Invoicing documer     | nts 🔽             | D       |                                                                               |
| Historical Data       |                   |         |                                                                               |
| Historical Data       |                   |         |                                                                               |
| General log           |                   |         |                                                                               |
| Date/Time             | Module            |         | Message                                                                       |
| 26/12/2012 - 09:14:02 | Automatic downloa | ad l    | atest update performed Invoices: 05/11/2012-15:35:45                          |
| 26/12/2012 - 09:14:02 | Automatic downloa | ad l    | Latest update performed Settlements: 01/01/1970-01:00:00                      |
| 26/12/2012 - 09:14:02 | Automatic downloa | ad l    | atest update performed MD and MI: 06/11/2012-03:26:25                         |
| 26/12/2012 - 09:14:02 | Automatic downlos | ad l    | Jser profile read.                                                            |
| 26/12/2012 - 09:14:02 | Automatic downlos | ad I    | Jownloadable file types requested.                                            |
| 20/12/2012 - 03:14:02 | Automatic downlos |         | Automatic Download process stated.                                            |
|                       |                   |         |                                                                               |
|                       |                   |         |                                                                               |
|                       |                   |         |                                                                               |
|                       |                   |         |                                                                               |
|                       |                   |         |                                                                               |
|                       |                   |         |                                                                               |
|                       |                   |         |                                                                               |
|                       |                   |         |                                                                               |
|                       |                   |         |                                                                               |
|                       |                   |         |                                                                               |
|                       |                   |         |                                                                               |
|                       |                   |         |                                                                               |
|                       |                   |         |                                                                               |
|                       |                   |         |                                                                               |
|                       |                   |         | About Exit                                                                    |

From this tab the user may enable or disable the rest of the tabs or modules (checking the applicable verification boxes), as well as view all the activity Log lines for all the modules.

# 3.3 Automatic download

The Automatic Download incorporates an unattended mechanism for downloading the information for all the types of documents and files available from the rest of the tabs (except from the Historical Information tab).

# 3.3.1 Profile

When starting the Automatic Download for the first time, the profile is not configured and the "Edit Profile" button must be pressed to open the following configuration window:

| CAPACIDADAUTORIZADAD     Fichero CAPACIDADAUTORIZADAD     CiOmel CentroDescargasi       CAPACIDADAUTORIZADAD_VML     Fichero CAPACIDADAUTORIZADAD (Formato XML)     Notify and download.     CiOmel CentroDescargasi       CAPACIDAD_INTER_PEC_XML     Fichero CAPACIDAD_INTER_PEC     CiOmel CentroDescargasi       CAPACIDAD_INTER_PEC_XML     Fichero CAPACIDAD_INTER_PPC     CiOmel CentroDescargasi       CAPACIDAD_INTER_PVP_XML     Fichero CAPACIDAD_INTER_PVP     CiOmel CentroDescargasi       CAPACIDAD_INTER_PVP_XML     Fichero CAPACIDADNONINADA     CiOmel CentroDescargasi       CAPACIDAD_INTER_PVP_XML     Fichero CAPACIDADNONINADA     CiOmel CentroDescargasi       CAPACIDAD_INTER_PVP_XML     Fichero CAPACIDADNONINADA     CiOmel CentroDescargasi       CAPACIDAD_INTER_PVP_XML     Fichero CAPACIDADNONINADA     CiOmel CentroDescargasi       CAPACIDAD_INTER_PVP_XML     Fichero CAPACIDADNONINADA     CiOmel CentroDescargasi       CAPACIDAD_INTER_PVP_XML     Fichero CAPACIDADNONINADA     CiOmel CentroDescargasi       CAPACIDAD_INTER_PEC     CiOmel CentroDescargasi     CiOmel CentroDescargasi       CAPACIDAD_INTER_PEC     Fichero CAPACIDADNONINADA     CiOmel CentroDescargasi       CAPACIDAD_INTER_PEC     CiOmel CentroDescargasi     CiOmel CentroDescargasi       CAPACIDAD_INTER_PEC     Fichero CERACIDADINONINADA     CiOmel CentroDescargasi       CAPACIDAD_INTER_PEC     Fichero CERACIDADINONINADA     <                                                                                       | Header                           | Description                                        | Status               | Path                     |
|----------------------------------------------------------------------------------------------------|----------------------------------|----------------------------------------------------|----------------------|--------------------------|
| APACIDADAUTORIZADAD_XML     Fichero CAPACIDADAUTORIZADAD (Formato XML)     Notify and download.     C:IOmel/CentroDescargasi       APACIDAD_INTER_PBC     Fichero CAPACIDAD_INTER_PBC     C:IOmel/CentroDescargasi       APACIDAD_INTER_PVP     Fichero CAPACIDAD_INTER_PVP     C:IOmel/CentroDescargasi       APACIDAD_INTER_PVP     Fichero CAPACIDAD_INTER_PVP     C:IOmel/CentroDescargasi       APACIDAD_INTER_PVP     Fichero CAPACIDAD_INTER_PVP     C:IOmel/CentroDescargasi       APACIDAD_INTER_PVP_XML     Fichero CAPACIDADINTADA     C:IOmel/CentroDescargasi       APACIDAD_INTER_PVP_XML     Fichero CAPACIDADINTADA     C:IOmel/CentroDescargasi       APACIDAD_INTER_PVP_XML     Fichero CAPACIDADINTADA     C:IOmel/CentroDescargasi       APACIDAD_INTER_PVP_XML     Fichero CAPACIDADINTADA     C:IOmel/CentroDescargasi       APACIDAD_INTER_PVP_XML     Fichero CAPACIDADINTADA     C:IOmel/CentroDescargasi       BESAGREEE_XML     Fichero DESAGREEE     C:IOmel/CentroDescargasi       BESAGREEE_XML     Fichero POBC por empresas     C:IOmel/CentroDescargasi       DBCC     Fichero POBC por empresas     C:IOmel/CentroDescargasi       DBCC_XML     Fichero POBC por empresas     C:IOmel/CentroDescargasi       DBCC_XML     Fichero POBC por empresas     C:IOmel/CentroDescargasi       DBCC_XML     Fichero POBC por empresas     C:IOmel/CentroDescargasi       DBCC_XML     Fichero POB                                                                                                    |                                  | Fighero CAPACIDADAUTORIZADAD                       |                      | C:\Omel\CentroDescargas\ |
| AAPACIDAD_INTER_PBC     Fichero CAPACIDAD_INTER_PBC     C:\Omel/CentroDescargasi       APACIDAD_INTER_PBC_XNIL     Fichero CAPACIDAD_INTER_PBC (Formato XNIL)     C:\Omel/CentroDescargasi       APACIDAD_INTER_PVP_XNIL     Fichero CAPACIDAD_INTER_PVP     C:\Omel/CentroDescargasi       APACIDAD_INTER_PVP_XNIL     Fichero CAPACIDAD_INTER_PVP     C:\Omel/CentroDescargasi       APACIDAD_INTER_PVP_XNIL     Fichero CAPACIDADNINADA     C:\Omel/CentroDescargasi       APACIDAD_NINTER_PVP_XNIL     Fichero CAPACIDADNONINADA     C:\Omel/CentroDescargasi       APACIDAD_NINTER_PVP_XNIL     Fichero CAPACIDADNONINADA     C:\Omel/CentroDescargasi       JURVA_PBC     Fichero CAPACIDANNONINADA     C:\Omel/CentroDescargasi       JURVA_PBC     Fichero DESAGRERE     C:\Omel/CentroDescargasi       VESAGRERE     Fichero DESAGRERE (Formato XNL)     Notify and download     C:\Omel/CentroDescargasi       VESAGRERE     Fichero DESAGRERE (Formato XNL)     Notify and download     C:\Omel/CentroDescargasi       VESAGRERE     Fichero DES AGRERE (Formato XNL)     Notify and download     C:\Omel/CentroDescargasi       VESAGRERE     Fichero DES COF (Formato XNL)     Notify and download     C:\Omel/CentroDescargasi       VESAGRERE     Fichero DES COF (Formato XNL)     C:\Omel/CentroDescargasi     C:\Omel/CentroDescargasi       VESC     Fichero PDEC por empresas     C:\Omel/CentroDescargasi     C:\Omel/CentroDesc                                                                                                | APACIDADAUTORIZADAD XML          | Fighero CAPACIDADAUTORIZADAD (Formato XML)         | Notify and download  | C:\Omel\CentroDescargas\ |
| DAPACIDAD_INTER_FBC_XML     Fichero CAPACIDAD_INTER_FVP     C:OmeliCentroDescargasi       DAPACIDAD_INTER_FVP     Fichero CAPACIDAD_INTER_FVP     C:OmeliCentroDescargasi       DAPACIDAD_INTER_FVP     Fichero CAPACIDAD_INTER_FVP     C:OmeliCentroDescargasi       DAPACIDAD_INTER_FVP     Fichero CAPACIDAD_INTER_FVP     C:OmeliCentroDescargasi       DAPACIDADNINIADA     Fichero CAPACIDADNOMINADA     C:OmeliCentroDescargasi       DAPACIDADNINIADA     Fichero CAPACIDADNOMINADA     C:OmeliCentroDescargasi       DAPACIDADNINIADA_XML     Fichero CAPACIDADNOMINADA     C:OmeliCentroDescargasi       DAPACIDADNOMINADA_XML     Fichero CAPACIDADNOMINADA     C:OmeliCentroDescargasi       DESAGRERE_SANL     Fichero DESAGRERE     C:OmeliCentroDescargasi       DESAGRERE_XANL     Fichero DESAGRERE     C:OmeliCentroDescargasi       DBCE     Fichero DESAGRERE Formato XML)     Notify and download.     C:OmeliCentroDescargasi       DBCE     Fichero DESC por empressa     C:OmeliCentroDescargasi       DBCE     Fichero DESC por empressa     C:OmeliCentroDescargasi       DBCE_XML     Fichero DESC por empressa     C:OmeliCentroDescargasi       DBCE_XML     Fichero DESC por empressa     C:OmeliCentroDescargasi       DBCE_XML     Fichero DESC TOT     C:OmeliCentroDescargasi       DBCE_TOT     Fichero DESC_TOT     C:OmeliCentroDescargasi       DBF_TO                                                                                                    | CAPACIDAD INTER PBC              | Fichero CAPACIDAD INTER PBC                        |                      | C:\Omel\CentroDescargas\ |
| SAPACIDAD_INTER_FVP       Fichero CAPACIDAD_INTER_PVP       C:OmeliCentroDescargasi.         SAPACIDAD_INTER_FVP_XML       Fichero CAPACIDAD_INTER_PVP (formato XML)       Notify and download.       C:OmeliCentroDescargasi.         SAPACIDADNMINADA       Fichero CAPACIDADNOMINADA       C:OmeliCentroDescargasi.       C:OmeliCentroDescargasi.         SAPACIDADNOMINADA_XML       Fichero CAPACIDADNOMINADA       C:OmeliCentroDescargasi.       C:OmeliCentroDescargasi.         SAPACIDADNOMINADA_XML       Fichero CAPACIDADNOMINADA       C:OmeliCentroDescargasi.       C:OmeliCentroDescargasi.         SURVA_PBC       Fichero DESAGRERE Ficturato XMLI.       Notify and download.       C:OmeliCentroDescargasi.         SESAGRERE_XAIL       Fichero DESAGRERE Ficturato XMLI.       Notify and download.       C:OmeliCentroDescargasi.         VDBC       Fichero DESAGRERE Ficturato XMLI.       Notify and download.       C:OmeliCentroDescargasi.         DBCE       Fichero DES CE or empresas       C:OmeliCentroDescargasi.       C:OmeliCentroDescargasi.         DBCE_YML       Fichero DES C or empresas       C:OmeliCentroDescargasi.       C:OmeliCentroDescargasi.         DBCE_YML       Fichero Con er seultados de la casación (Formato                                                                                                    | CAPACIDAD INTER PBC XML          | Fichero CAPACIDAD INTER PBC (Formato XML)          |                      | C:\OmeI\CentroDescargas\ |
| DAPACIDAD_INTER_PVP_XML       Fichero CAPACIDAD_INTER_PVP (Formato XML)       Notify and download.       C:\OmellCentroDescargas\         DAPACIDADNOMINADA       Fichero CAPACIDADNOMINADA       C:\OmellCentroDescargas\       C:\OmellCentroDescargas\         DAPACIDADNOMINADA_XML       Fichero CAPACIDADNOMINADA (Formato XML)       C:\OmellCentroDescargas\       C:\OmellCentroDescargas\         JURYA_PBC       Fichero DESAGRERE       C:\OmellCentroDescargas\       C:\OmellCentroDescargas\         DESAGRERE_XML       Fichero DESAGRERE (Formato XML)       Notify and download.       C:\OmellCentroDescargas\         DESAGRERE_XML       Fichero DESAGRERE (Formato XML)       Notify and download.       C:\OmellCentroDescargas\         DBC       Fichero DESAGRERE (Formato XML)       Notify and download.       C:\OmellCentroDescargas\         DBC       Fichero DBC por empress       C:\OmellCentroDescargas\         DBCC       Fichero DBC por empress       C:\OmellCentroDescargas\         DBCC_XML       Fichero DBC por empress       C:\OmellCentroDescargas\         DBC_TOT       Fichero DBE_TOT       C:\OmellCentroDescargas\         DBF_TOT       Fichero DBF_TOT       C:\OmellCentroDescargas\         DBF_TOT       Fichero DBF_TOT       C:\OmellCentroDescargas\         DDF_TOT       Fichero DBF_TOT       C:\OmellCentroDescargas\                                                                                                    | CAPACIDAD INTER PVP              | Fichero CAPACIDAD INTER PVP                        |                      | C:\OmeI\CentroDescargas\ |
| SAPACIDADNOMINADA       Fichero CAPACIDADNOMINADA       C:\OmeIlCentroDescargas\         SAPACIDADNOMINADA_XML       Fichero CAPACIDADNOMINADA (Formato XML)       C:\OmeIlCentroDescargas\         VURVA_PEC       C:\OmeIlCentroDescargas\       C:\OmeIlCentroDescargas\         VURVA_PEC       C:\OmeIlCentroDescargas\       C:\OmeIlCentroDescargas\         VURVA_PEC       C:\OmeIlCentroDescargas\       C:\OmeIlCentroDescargas\         VESAGRERE_XML       Fichero DESAGRERE (Formato XML)       Notify and download.       C:\OmeIlCentroDescargas\         VDBC       Fichero con los resultados de la casación       C:\OmeIlCentroDescargas\       C:\OmeIlCentroDescargas\         VDBC       Fichero DBC por empressa       C:\OmeIlCentroDescargas\       C:\OmeIlCentroDescargas\         VDBC_XML       Fichero con los resultados de la casación (Formato       C:\OmeIlCentroDescargas\         VDBC_XML       Fichero con lel programa base de funcionamiento       C:\OmeIlCentroDescargas\         VDBF_TOT       Fichero con el programa base de funcionamiento (       C:\OmeIlCentroDescargas\         VDV       Fichero PDVD (Energia)       C:\OmeIlCentroDescargas\         VDVD       Fichero PDVD (Energia)       C:\OmeIlCentroDescargas\         VDV       Fichero PDVD (Energia)       C:\OmeIlCentroDescargas\         VDV_XML       Fichero PDVD (Energia)                                                                                                    | CAPACIDAD INTER PVP XML          | Fichero CAPACIDAD INTER PVP (Formato XML)          | Notify and download. | C:\OmeI\CentroDescargas\ |
| CAPACIDADNOMINADA_XML       Fichero CAPACIDADNOMINADA (Formato XML)       C:OmeIlCentroDescargas\         URVA_PBC       Fichero CURVA_PBC       C:OmeIlCentroDescargas\         DESAGRERE       Fichero CURVA_PBC       C:OmeIlCentroDescargas\         DESAGRERE       Fichero DESAGRERE       C:OmeIlCentroDescargas\         DESAGRERE_XML       Fichero precias de la casación (formato punto y co Notify and download.       C:OmeIlCentroDescargas\         DBC       Fichero con los resultados de la casación       C:OmeIlCentroDescargas\         DBCE       Fichero con los resultados de la casación       C:OmeIlCentroDescargas\         DBCE       Fichero con los resultados de la casación (formato       C:OmeIlCentroDescargas\         DBCE_XML       Fichero DBC_TOT       C:OmeIlCentroDescargas\         DBC_YML       Fichero on los resultados de la casación (formato       C:OmeIlCentroDescargas\         DBC_XML       Fichero on el programa base de funcionamiento       C:OmeIlCentroDescargas\         DBF_TOT       Fichero POBF_TOT       C:OmeIlCentroDescargas\         DDF_TOT       Fichero POVD (Energia)       C:OmeIlCentroDescargas\         CVD       Fichero POVD (Energia)       C:OmeIlCentroDescargas\         POVD_XML       Fichero POVD (Energia)       C:OmeIlCentroDescargas\         POVD_XML       Fichero POSICIONESMP </td <td></td> <td>Fichero CAPACIDADNOMINADA</td> <td></td> <td>C:\OmeI\CentroDescargas\</td>                                                                        |                                  | Fichero CAPACIDADNOMINADA                          |                      | C:\OmeI\CentroDescargas\ |
| CURVA_PBC     Fichero CURVA_PBC     C:\Omel/CentroDescargas\       DESAGRERE     Fichero DESAGRERE     C:\Omel/CentroDescargas\       DESAGRERE_XML     Fichero DESAGRERE (Formato XML)     Notify and download.     C:\Omel/CentroDescargas\       MARGINALPDBC     Fichero precios de la casación (formato punto y co     Notify and download.     C:\Omel/CentroDescargas\       DBC     Fichero PDBC por empresas     C:\Omel/CentroDescargas\     C:\Omel/CentroDescargas\       DBCE_XML     Fichero PDBC por empresas     C:\Omel/CentroDescargas\       DBC_TOT     Fichero PDBC TOT     C:\Omel/CentroDescargas\       DBC_XML     Fichero on la resultados de la casación (Formato XML)     C:\Omel/CentroDescargas\       DBC_XML     Fichero con el programa base de funcionamiento     C:\Omel/CentroDescargas\       DBF_TOT     Fichero con el programa base de funcionamiento     C:\Omel/CentroDescargas\       DDF_XML     Fichero PDVD (Energia)     C:\Omel/CentroDescargas\       DVD_VML     Fichero PDVD (Energia) (Formato XML)     C:\Omel/CentroDescargas\       DVD_VML     Fichero PDSCICONESMP     C:\Omel/CentroDescargas\       POSICIONESMP_XML     Fichero PDSCICONESMP     C:\Omel/CentroDescargas\       POSICIONESMP_XML     Fichero PDSCICONESMP     C:\Omel/CentroDescargas\       POSICIONESMP_XML     Fichero PDSCICONESMP     C:\Omel/CentroDescargas\       POSICIONE                                                                                                    | CAPACIDADNOMINADA_XML            | Fichero CAPACIDADNOMINADA (Formato XML)            |                      | C:\OmeI\CentroDescargas\ |
| DESAGRERE     Fichero DESAGRERE     C:IOmel/CentroDescargas\       DESAGRERE_XML     Fichero DESAGRERE (Formato XML)     Notify and download.     C:IOmel/CentroDescargas\       ARGINALPDBC     Fichero precios de la casación (formato punto y co     Notify and download.     C:IOmel/CentroDescargas\       PDBC     Fichero on los resultados de la casación     C:IOmel/CentroDescargas\     C:IOmel/CentroDescargas\       PDBCE     Fichero PDBC por empresas     C:IOmel/CentroDescargas\     C:IOmel/CentroDescargas\       PDBC_TOT     Fichero PDBC_TOT     C:IOmel/CentroDescargas\       PDBC_XML     Fichero con los resultados de la casación (Formato     C:IOmel/CentroDescargas\       PDBC_TOT     Fichero PDBC_TOT     C:IOmel/CentroDescargas\       PDBF_TOT     Fichero con al programa base de funcionamiento     C:IOmel/CentroDescargas\       PDBF_XML     Fichero PDBF_TOT     C:IOmel/CentroDescargas\       PDBF_XML     Fichero PDBF_TOT     C:IOmel/CentroDescargas\       PDBF_XML     Fichero POVD (Energia)     C:IOmel/CentroDescargas\       POVD     Fichero POSICIONESMP     C:IOmel/CentroDescargas\       POVD_XML     Fichero POSICIONESMP     C:IOmel/CentroDescargas\       POSICIONESMP_XML     Fichero POSICIONESMP     C:IOmel/CentroDescargas\       POSICIONESMP_XML     Fichero POSICIONESMP     C:IOmel/CentroDescargas\       POSICIONESMP_X                                                                                                    | CURVA_PBC                        | Fichero CURVA_PBC                                  |                      | C:\OmeI\CentroDescargas\ |
| DESAGRERE_XML       Fichero DESAGRERE (Formato XML)       Notify and download.       C:\Omel\CentroDescargas\         AARGINALPDBC       Fichero precises de la casación (formato punto y co       Notify and download.       C:\Omel\CentroDescargas\         PDBC       Fichero PDBC por empresas       C:\Omel\CentroDescargas\       C:\Omel\CentroDescargas\         PDBCE       Fichero PDBC por empresas       C:\Omel\CentroDescargas\       C:\Omel\CentroDescargas\         PDBC_XML       Fichero PDBC_TOT       C:\Omel\CentroDescargas\       C:\Omel\CentroDescargas\         PDBC_TOT       Fichero con los resultados de la casación (formato       C:\Omel\CentroDescargas\       C:\Omel\CentroDescargas\         PDBC_TOT       Fichero con los resultados de la casación (formato       C:\Omel\CentroDescargas\       C:\Omel\CentroDescargas\         PDBC_TOT       Fichero con la programa base de funcionamiento       C:\Omel\CentroDescargas\       C:\Omel\CentroDescargas\         PDBF_XML       Fichero PDBF_TOT       C:\Omel\CentroDescargas\       C:\Omel\CentroDescargas\         PDVD_XML       Fichero PDVD (Energia) (Formato XML)       C:\Omel\CentroDescargas\       C:\Omel\CentroDescargas\         POVD_XML       Fichero PDVD (Energia) (Formato XML)       C:\Omel\CentroDescargas\       C:\Omel\CentroDescargas\         POVD_XML       Fichero PDSICIONESMP       C:\Omel\CentroDescargas\ <td< td=""><td>DESAGRERE</td><td>Fichero DESAGRERE</td><td></td><td>C:\Omel\CentroDescargas\</td></td<> | DESAGRERE                        | Fichero DESAGRERE                                  |                      | C:\Omel\CentroDescargas\ |
| MARGINALEDBC       Fichero precios de la casación (formato punto y co       Notify and download.       C:\OmellCentroDescargas\         DBC       Fichero ono ior sersuitados de la casación       C:\OmellCentroDescargas\         DBCE       Fichero PDBC por empresas       C:\OmellCentroDescargas\         DBCE_XML       Fichero PDBC_por empresas       C:\OmellCentroDescargas\         PDBC_TOT       Fichero PDBC_TOT       C:\OmellCentroDescargas\         PDBC_TOT       Fichero con el programa base de funcionamiento       C:\OmellCentroDescargas\         PDBF_TOT       Fichero on el programa base de funcionamiento       C:\OmellCentroDescargas\         PDBF_TOT       Fichero PDVD (Energía)       C:\OmellCentroDescargas\         PDVD       Fichero PDVD (Energía)       C:\OmellCentroDescargas\         PDVD_XML       Fichero PDVD (Energía)       C:\OmellCentroDescargas\         PDVD_XML       Fichero PDVD (Energía)       C:\OmellCentroDescargas\         POVD_XML       Fichero PDVD (Energía)       C:\OmellCentroDescargas\         POVD_XML       Fichero POVD (Energía)       C:\OmellCentroDescargas\         POVD_XML       Fichero POSICIONESMP       C:\OmellCentroDescargas\         POSICIONESMP_XML       Fichero POSICIONESMP (Formato XML)       C:\OmellCentroDescargas\         POSICIONESMP_XML       Fichero de precios del PD                                                                                                    | DESAGRERE_XML                    | Fichero DESAGRERE (Formato XML)                    | Notify and download. | C:\Omel\CentroDescargas\ |
| 2DBC     Fichero con los resultados de la casación     C:\Omel\CentroDescargas\       2DBCE     Fichero PDBC por empresas     C:\Omel\CentroDescargas\       2DBC_TOT     Fichero PDBC_TOT     C:\Omel\CentroDescargas\       2DBC_XML     Fichero PDBC_TOT     C:\Omel\CentroDescargas\       2DBC_XML     Fichero con los resultados de la casación (Formato     C:\Omel\CentroDescargas\       2DBC_XML     Fichero con los resultados de la casación (Formato     C:\Omel\CentroDescargas\       2DBF_XML     Fichero con el programa base de funcionamiento     C:\Omel\CentroDescargas\       2DBF_XML     Fichero PDBF_TOT     C:\Omel\CentroDescargas\       2DBF_XML     Fichero PDDF [FOT     C:\Omel\CentroDescargas\       2DBF_XML     Fichero PDDV [Energía)     C:\Omel\CentroDescargas\       2DVD     Fichero PDVD [Energía)     C:\Omel\CentroDescargas\       2DVD_XML     Fichero PDVD [Energía)     C:\Omel\CentroDescargas\       2OSICIONESMP     Fichero PDVD [Energía)     C:\Omel\CentroDescargas\       2OSICIONESMP_XML     Fichero POSICIONESMP     C:\Omel\CentroDescargas\       2OSICIONESMP_XML     Fichero POSICIONESMP     C:\Omel\CentroDescargas\       2OSICIONESMP_XML     Fichero POSICIONESMP (Formato XML)     C:\Omel\CentroDescargas\       2RECIOSPDBC_XML     Fichero de precios del PDBC (Formato XML)     C:\Omel\CentroDescargas\       ctiv                                                                                                    | MARGINALPDBC                     | Fichero precios de la casación (formato punto y co | Notify and download. | C:\Omel\CentroDescargas\ |
| DBCE     Fichero PDBC por empresas     C:\Omel\CentroDescargas\       DBC_XML     Fichero PDBC_TOT     C:\Omel\CentroDescargas\       DBC_TOT     Fichero on los resultados de la casación (Formato     C:\Omel\CentroDescargas\       DBC_XML     Fichero on los resultados de la casación (Formato     C:\Omel\CentroDescargas\       DBC_XML     Fichero on los resultados de la casación (Formato     C:\Omel\CentroDescargas\       DBF_XML     Fichero con el programa base de funcionamiento     C:\Omel\CentroDescargas\       DBF_TOT     Fichero PDBF_TOT     C:\Omel\CentroDescargas\       DVD     Fichero PDVD (Energía)     C:\Omel\CentroDescargas\       DVD     Fichero PDVD (Energía)     C:\Omel\CentroDescargas\       DVD_XML     Fichero PDVD (Energía)     C:\Omel\CentroDescargas\       DVD_XML     Fichero POSICIONESMP     C:\Omel\CentroDescargas\       POSICIONESMP_XML     Fichero POSICIONESMP     C:\Omel\CentroDescargas\       POSICIONESMP_XML     Fichero POSICIONESMP     C:\Omel\CentroDescargas\       POSICIONESMP_XML     Fichero de precios del PDBC (Formato XML)     C:\Omel\CentroDescargas\       Citve local processing module     and parameters for local module:     notepad.exe \$n-\$p-\$f-\$v-\$s.txt       Le location directory:     C:\Omel\CentroDescargas\     C:\Omel\CentroDescargas\                                                                                                    | DBC                              | Fichero con los resultados de la casación          |                      | C:\Omel\CentroDescargas\ |
| 20BCE_XML         Fichero PDBC por empresas (Formato XML)         C:\Omel/CentroDescargas\           20BC_TOT         Fichero PDBC_TOT         C:\Omel/CentroDescargas\           20BC_XML         Fichero con los resultados de la casación (Formato         C:\Omel/CentroDescargas\           20BF         Fichero con el programa base de funcionamiento         C:\Omel/CentroDescargas\           20BF_TOT         Fichero con el programa base de funcionamiento         C:\Omel/CentroDescargas\           20BF_XML         Fichero con el programa base de funcionamiento (         C:\Omel/CentroDescargas\           20DV         Fichero PDVD (Energia)         C:\Omel/CentroDescargas\           20VD_XML         Fichero PDVD (Energia) (Formato XML)         C:\Omel/CentroDescargas\           20SICIONESMP         Fichero PDVD (Energia) (Formato XML)         C:\Omel/CentroDescargas\           20SICIONESMP_XML         Fichero POSICIONESMP (Formato XML)         C:\Omel/CentroDescargas\           20SICIONESMP_XML         Fichero POSICIONESMP (Formato XML)         C:\Omel/CentroDescargas\           20SICIONESMP_XML         Fichero de precios del PDBC (Formato XML)         C:\Omel/CentroDescargas\           20SICIONESMP_XML         Fichero de precios del PDBC (Formato XML)         C:\Omel/CentroDescargas\           20SICIONESMP_XML         Fichero de precios del PDBC (Formato XML)         C:\Omel/CentroDescargas\                                                                                   | PDBCE                            | Fichero PDBC por empresas                          |                      | C:\Omel\CentroDescargas\ |
| PDBC_TOT       Fichero PDBC_TOT       C:\Omel\CentroDescargas\         PDBC_XML       Fichero con los resultados de la casación (Formato       C:\Omel\CentroDescargas\         PDBF       Fichero con el programa base de funcionamiento       C:\Omel\CentroDescargas\         PDBF_TOT       Fichero con el programa base de funcionamiento (       C:\Omel\CentroDescargas\         PDBF_XML       Fichero con el programa base de funcionamiento (       C:\Omel\CentroDescargas\         PDDV       Fichero PDDV (Energía)       C:\Omel\CentroDescargas\         PDVD_XML       Fichero PDVD (Energía)       C:\Omel\CentroDescargas\         POVD_XML       Fichero PDVD (Energía)       C:\Omel\CentroDescargas\         POSICIONESMP       Fichero POSICIONESMP       C:\Omel\CentroDescargas\         POSICIONESMP_XML       Fichero POSICIONESMP (Formato XML)       C:\Omel\CentroDescargas\         POSICIONESMP_XML       Fichero POSICIONESMP (Formato XML)       C:\Omel\CentroDescargas\         POSICIONESMP_XML       Fichero de precios del PDBC (Formato XML)       C:\Omel\CentroDescargas\         PORCIOSPDBC_XML       Fichero de precios del PDBC (Formato XML)       C:\Omel\CentroDescargas\         Processing module       and parameters for local module:       notepad.exe \$n-\$p-\$f-\$y-\$s.txt         le location directory:       C:\Omel\CentroDescargas\       C:\Omel\CentroDescargas                                                                                                    | PDBCE_XML                        | Fichero PDBC por empresas (Formato XML)            |                      | C:\OmeI\CentroDescargas\ |
| PDBC_XML     Fichero con los resultados de la casación (Formato     C:\Omel\CentroDescargas\       PDBF     Fichero con el programa base de funcionamiento     C:\Omel\CentroDescargas\       PDBF_TOT     Fichero con el programa base de funcionamiento     C:\Omel\CentroDescargas\       PDBF_XML     Fichero con el programa base de funcionamiento (     C:\Omel\CentroDescargas\       PDDF_XML     Fichero PDVD (Energía)     C:\Omel\CentroDescargas\       PDVD     Fichero PDVD (Energía)     C:\Omel\CentroDescargas\       PDVD_XML     Fichero PDVD (Energía)     C:\Omel\CentroDescargas\       POSICIONESMP     Fichero PDSICIONESMP     C:\Omel\CentroDescargas\       POSICIONESMP_XML     Fichero POSICIONESMP (Formato XML)     C:\Omel\CentroDescargas\       PRECIOSPDBC_XML     Fichero POSICIONESMP (Formato XML)     C:\Omel\CentroDescargas\       PRECIOSPDBC_XML     Fichero de precios del PDBC (Formato XML)     C:\Omel\CentroDescargas\       ctive local processing module     and parameters for local module:     notepad.exe \$n-\$p-\$f-\$v-\$s.txt       le location directory:     C:\Omel\CentroDescargas\     C:\Omel\CentroDescargas\                                                                                                    | PDBC_TOT                         | Fichero PDBC_TOT                                   |                      | C:\OmeI\CentroDescargas\ |
| PDBF         Fichero con el programa base de funcionamiento         C:\Omel\CentroDescargas\           PDBF_TOT         Fichero PDBF_TOT         C:\Omel\CentroDescargas\           PDBF_XML         Fichero Pon el programa base de funcionamiento (         C:\Omel\CentroDescargas\           PDDV         Fichero Pon el programa base de funcionamiento (         C:\Omel\CentroDescargas\           PDVD         Fichero Pon el programa base de funcionamiento (         C:\Omel\CentroDescargas\           PDVD         Fichero PonVD (Energía)         C:\Omel\CentroDescargas\           PDVD_XML         Fichero POSICIONESMP         C:\Omel\CentroDescargas\           POSICIONESMP_XML         Fichero POSICIONESMP         C:\Omel\CentroDescargas\           POSICIONESMP_XML         Fichero POSICIONESMP (Formato XML)         C:\Omel\CentroDescargas\           PRECIOSPDBC_XML         Fichero de precios del PDBC (Formato XML)         C:\Omel\CentroDescargas\           PRECIOSPDBC_XML         Fichero de precios del PDBC (Formato XML)         C:\Omel\CentroDescargas\                                                                                                    | PDBC_XML                         | Fichero con los resultados de la casación (Formato |                      | C:\OmeI\CentroDescargas\ |
| PDBF_TOT       Fichero PDBF_TOT       C:\Omel\CentroDescargas\         PDBF_XML       Fichero con el programa base de funcionamiento (       C:\Omel\CentroDescargas\         PDVD       Fichero PDVD (Energía)       C:\Omel\CentroDescargas\         PDVD_XML       Fichero PDVD (Energía) (Formato XML)       C:\Omel\CentroDescargas\         POVD_XML       Fichero PDVD (Energía) (Formato XML)       C:\Omel\CentroDescargas\         POSICIONESMP       Fichero POSICIONESMP       C:\Omel\CentroDescargas\         POSICIONESMP_XML       Fichero POSICIONESMP (Formato XML)       C:\Omel\CentroDescargas\         POSICIONESMP_XML       Fichero POSICIONESMP (Formato XML)       C:\Omel\CentroDescargas\         PRECIOSPDBC_XML       Fichero POSICIONESMP (Formato XML)       C:\Omel\CentroDescargas\         PRECIOSPDBC_XML       Fichero de precios del PDBC (Formato XML)       C:\Omel\CentroDescargas\         ctive local processing module       and parameters for local module:       notepad.exe \$n-\$p-\$f-\$v-\$s.txt         le location directory:       C:\Omel\CentroDescargas\       C:\Omel\CentroDescargas\                                                                                                    | PDBF                             | Fichero con el programa base de funcionamiento     |                      | C:\OmeI\CentroDescargas\ |
| PDBF_XML       Fichero con el programa base de funcionamiento (       C:\Omel\CentroDescargas\         PDVD       Fichero PDVD (Energía)       C:\Omel\CentroDescargas\         POVD_XML       Fichero PDVD (Energía)       C:\Omel\CentroDescargas\         POVD_XML       Fichero PDVD (Energía)       C:\Omel\CentroDescargas\         POVD_XML       Fichero PDVD (Energía)       C:\Omel\CentroDescargas\         POVD_XML       Fichero POSICIONESMP       C:\Omel\CentroDescargas\         POSICIONESMP       Fichero POSICIONESMP (Formato XML)       C:\Omel\CentroDescargas\         POSICIONESMP_XML       Fichero POSICIONESMP (Formato XML)       C:\Omel\CentroDescargas\         POSICIONESMP_SAML       Fichero de precios del PDBC (Formato XML)       C:\Omel\CentroDescargas\         PRECIOSPDBC_XML       Fichero de precios del PDBC (Formato XML)       C:\Omel\CentroDescargas\         Ctive local processing module       and parameters for local module:       notepad.exe \$n-\$p-\$f-\$y-\$s.txt         le location directory:       C:\Omel\CentroDescargas\       C:\Omel\CentroDescargas\                                                                                                    | PDBF_TOT                         | Fichero PDBF_TOT                                   |                      | C:\OmeI\CentroDescargas\ |
| PDVD     Fichero PDVD (Energía)     C:\Omel/CentroDescargas\       PDVD_XML     Fichero PDVD (Energía) (Formato XML)     C:\Omel/CentroDescargas\       POSICIONESMP     Fichero POSICIONESMP     C:\Omel/CentroDescargas\       POSICIONESMP_XML     Fichero POSICIONESMP (Formato XML)     C:\Omel/CentroDescargas\       POSICIONESMP_XML     Fichero POSICIONESMP (Formato XML)     C:\Omel/CentroDescargas\       PRECIOSPDBC_XML     Fichero de precios del PDBC (Formato XML)     C:\Omel/CentroDescargas\                                                                                                    | PDBF_XML                         | Fichero con el programa base de funcionamiento (   |                      | C:\OmeI\CentroDescargas\ |
| PDVD_XML       Fichero PDVD (Energia) (Formato XML)       C:\Ome(ICentroDescargas)         POSICIONESMP       Fichero POSICIONESMP       C:\Ome(ICentroDescargas)         POSICIONESMP_XML       Fichero POSICIONESMP (Formato XML)       C:\Ome(ICentroDescargas)         PRECIOSPDBC_XML       Fichero de precios del PDBC (Formato XML)       C:\Ome(ICentroDescargas)         PRECIOSPDBC_XML       Fichero de precios del PDBC (Formato XML)       C:\Ome(ICentroDescargas)         ctive local processing module                                                                                                    | PDVD                             | Fichero PDVD (Energía)                             |                      | C:\OmeI\CentroDescargas\ |
| POSICIONESMP       Fichero POSICIONESMP       C:\Omel\CentroDescargas\         POSICIONESMP_XML       Fichero POSICIONESMP (Formato XML)       C:\Omel\CentroDescargas\         PRECIOSPDBC_XML       Fichero de precios del PDBC (Formato XML)       C:\Omel\CentroDescargas\         Ctive local processing module       ctive local module:       notepad.exe \$n-\$p-\$f-\$v-\$s.txt         le location directory:       C:\Omel\CentroDescargas\                                                                                                    | PDVD_XML                         | Fichero PDVD (Energía) (Formato XML)               |                      | C:\OmeI\CentroDescargas\ |
| POSICIONESMP_XML       Fichero POSICIONESMP (Formato XML)       C:\Omel\CentroDescargas\         PRECIOSPDBC_XML       Fichero de precios del PDBC (Formato XML)       C:\Omel\CentroDescargas\         ctive local processing module       and parameters for local module:       notepad.exe \$n-\$p-\$f-\$v-\$s.txt         le location directory:       C:\Omel\CentroDescargas\                                                                                                    | POSICIONESMP                     | Fichero POSICIONESMP                               |                      | C:\OmeI\CentroDescargas\ |
| PRECIOSPDBC_XML     Fichero de precios del PDBC (Formato XML)     C:\Omel\CentroDescargas\       ctive local processing module                                                                                                    | POSICIONESMP_XML                 | Fichero POSICIONESMP (Formato XML)                 |                      | C:\OmeI\CentroDescargas\ |
| ctive local processing module<br>and parameters for local module: notepad.exe \$n-\$p-\$f-\$v-\$s.txt<br>le location directory: C: \Omel\CentroDescargas\                                                                                                    | RECIOSPDBC_XML                   | Fichero de precios del PDBC (Formato XML)          |                      | C:\OmeI\CentroDescargas\ |
| and parameters for local module: notepad.exe \$n-\$p-\$f-\$v-\$s.txt<br>le location directory: C:\Omel\CentroDescargas\                                                                                                    | ctive local processing module    |                                                    |                      |                          |
| and parameters for local module: notepad.exe \$n-\$p-\$f-\$v-\$s.txt<br>lie location directory: C:\Omel\CentroDescargas\                                                                                                    | cuve local processing module     |                                                    |                      |                          |
| le location directory: C:\Omel\CentroDescargas\                                                                                                    | and parameters for local module: | notepad.exe \$n-\$p-\$f-\$v-\$s.txt                |                      |                          |
|                                                                                                    | le location directory:           | C:\Omel\CentroDescargas\                           |                      |                          |

This window includes the types of files available for download, which the user may subscribe to. Initially, the Daily Market files are shown in their own tab. The steps that must be carried out in order to configure the profile are the following:

- Click on the "Status" column of the chosen file and a selector with three choices will be displayed:
  - o Empty
  - o "Notify only"
  - "Notify and download"

If "Notify and download" is selected, you must indicate where you wish to download the selected file. The applicable folder can be selected by double clicking with the mouse on the "Path" field.

• If any of the later has been selected, when clicking on the "OK" button, the file type will appear on the main screen and once the download starts, any new file of this type will be notified and/or will be downloaded in accordance with the selected option.

The Intra-day Market tab is very similar to that of the Daily tab, except it includes the files applicable to said market.

The Settlements tab includes three file types:

| aily market                                  | Intra-Day market Settlem              | ents Invoicing documents                         |                      |        |                          |
|----------------------------------------------|---------------------------------------|--------------------------------------------------|----------------------|--------|--------------------------|
| - Annotations and settlements files (ZIP)    |                                       |                                                  |                      |        |                          |
|                                              |                                       | ·                                                |                      |        |                          |
|                                              | Directory:                            | C:\Omel\CentroDescargas\                         |                      | Browse |                          |
|                                              | Extract files                         | Remove ZIP 🔽                                     |                      |        |                          |
| Settlement                                   | t documents (PDF)                     |                                                  |                      |        | 1                        |
|                                              | Directory:                            | C:\Omel\CentroDescargas\                         |                      | Browse |                          |
|                                              | Header                                | Description                                      | Status               |        | Path                     |
| ANOTACI                                      | ONES_CESUR                            | Fichero Anotaciones CESUR (Formato XML)          | Notify and download. |        | C:\OmeI\CentroDescargas\ |
| ANOTACI                                      | ONES_INTER                            | Fichero Anotaciones INTER (Formato XML)          |                      |        | C:\Omel\CentroDescargas\ |
| ANOTACI                                      | ONES_LIQ                              | Fichero Anotaciones Liquidaciones (Formato XML)  | Notify and download. |        | C:\OmeI\CentroDescargas\ |
| ANOTACI                                      | ONES_RECUR                            | Fichero Anotaciones RECUR (Formato XML)          |                      |        | C:\Omel\CentroDescargas\ |
| LIQ_RECU                                     | JR_CNE                                | Importe comunicado a la CNE a efectos de prima e |                      |        | C:\Omel\CentroDescargas\ |
|                                              |                                       |                                                  |                      |        |                          |
|                                              | processing module                     | path/nombreModulo \$n \$p \$f \$v \$s            |                      |        |                          |
| Active local<br>th and param<br>the location | eters for local module:<br>directory: | C:\Omel\CentroDescargas\                         |                      |        |                          |

• Annotations and settlements files (ZIP)

To activate the downloading of these files, the initial verification field must be enabled and a download directory must be specified.

As an option, the "Extract files" field may be checked, so the contents of each downloaded ZIP will be unzipped from the indicated directory. Also if "Remove ZIP" is selected, it will be deleted once its contents have been extracted.

• Settlement documents (PDF)

To activate the downloading of these files the initial verification block must be enabled and a download directory must be specified.

• Settlement Results (XML)

This table functions the same as described for the Daily Market files except it includes the file types related to settlements.

The "Invoicing documents" tab allows selecting the automatic download of documents that belong to different scopes of electronically signed documents:

| ly market   Intra-Day market   Settlements   Invoicing do                                                               | cuments                                     |                      |                         |                   |                  |
|----------------------------------------------------------------------------------------------------|---------------------------------------------|----------------------|-------------------------|-------------------|------------------|
| Description                                                                                                    |                                             | Status               | Path F64                | Path PDF          | Path XML         |
| Electronic invoices download by day                                                                                     | FACTDIA                                     | Notify and download. | C:\Omel\CentroDescargas | C:\Omel\CentroDes | C:\Omel\CentroDe |
| Download of montly scope invoicing documents                                                                            | FACTMES                                     |                      | C:\Omel\CentroDescargas | C:\Omel\CentroDes | C:\Omel\CentroDe |
| Download of documents about bank interests payments on                                                                  | market INTOMEL                              |                      | C:\Omel\CentroDescargas | C:\Omel\CentroDes | C:\Omel\CentroDe |
| Invoices and documents related to OMIE income                                                                           | RETOMEL                                     |                      | C:\Omel\CentroDescargas | C:\Omel\CentroDes | C:\Omel\CentroDe |
| Electronic invoices download (recur)                                                                                    | RECUR                                       |                      | C:\Omel\CentroDescargas | C:\Omel\CentroDes | C:\Omel\CentroDe |
| Electronic invoices download (cesur)                                                                                    | CESUR                                       | Notify and download. | C:\OmeI\CentroDescargas | C:\Omel\CentroDes | C:\Omel\CentroDe |
| Invoices and documents about omel mercados interests pa                                                                 | ayments INTOMMER                            |                      | C:\OmeI\CentroDescargas | C:\Omel\CentroDes | C:\Omel\CentroDe |
| Electronic invoices download (interconnections)                                                                         | SUBINTER                                    |                      | C:\Omel\CentroDescargas | C:\Omel\CentroDes | C:\Omel\CentroDe |
|                                                                                                    |                                             |                      |                         |                   |                  |
| Active local processing module                                                                                          |                                             |                      |                         |                   |                  |
| Active local processing module                                                                                          | Modulo \$n \$p \$f \$v \$s                  |                      |                         |                   |                  |
| Active local processing module<br>and parameters for local module: path/nombre<br>file location directory: C: \Omel\Cer | Modulo \$n \$p \$f \$v \$s<br>troDescargas∖ |                      |                         |                   |                  |

The steps to carry out in order to configure the profile are the following:

- Click on the "State" column of the chosen scope and a selector with three choices will be displayed:
  - o Empty
  - o "Notify only"
  - o "Notify and download"

If "Notify and download" was selected, you must indicate where you wish to download the selected file for each one of the types (F64, PDF and XML). The applicable folder can be selected by double clicking with the mouse on the "Path" field of each file type.

• If any of the last two have been selected, when clicking on the "OK" button, the scope of the document will appear on the main screen and once the download starts, any new file of this type will be notified and/or will be downloaded in accordance with the selected option.

Lastly, additional aspects can be configured under the tabs, such as:

- Local processing module (refer to section 3.3.5)
- Directory where the Log file is located

When clicking on the "OK" button, the selected configuration will be saved in file "[*codigo\_agente*]CentroDescargas.ini" in the directory c:\Omel\CentroDescargas (if this directory does not exist, it will be automatically created).

The following capture shows the aspect of the main Automatic Download screen having selected files from all the profile configuration tabs:

| omie                             | 9                                                      |                                          | Do                  | ownload                 | d C        | enter                        |        |
|----------------------------------|--------------------------------------------------------|------------------------------------------|---------------------|-------------------------|------------|------------------------------|--------|
| Control Automatic                | download ×                                             | Daily market ×                           | Intra-Day market    | × Settlements × II      | voicing do | ocuments × Historical Data × |        |
|                                  |                                                        | Latest dowr                              | loaded file         | Latest date of download | Pend.      | File in-process              | Status |
| Daily market                     |                                                        |                                          |                     |                         |            |                              | A      |
| CAPACIDADAUTORIZAD               | DAD_XML                                                |                                          |                     |                         |            |                              |        |
| CAPACIDAD_INTER_PE               | BC_XML                                                 |                                          |                     |                         |            |                              |        |
| PDBC_XML                         |                                                        |                                          |                     |                         |            |                              |        |
| PRECIOSPDBC_XML                  |                                                        |                                          |                     |                         |            |                              |        |
| Intra-Day market                 |                                                        |                                          |                     |                         |            |                              |        |
| CAPACIDAD_INTER_PH               | IF_XML                                                 |                                          |                     |                         |            |                              |        |
| PIBCA_XML                        |                                                        |                                          |                     |                         |            |                              |        |
| PIBCI_XML                        |                                                        |                                          |                     |                         |            |                              |        |
| PRECIOSPIBC_XML                  |                                                        |                                          |                     |                         |            |                              |        |
| Settlement                       |                                                        |                                          |                     |                         |            |                              |        |
| ANOTACIONES_CESUR                | ۲                                                      |                                          |                     |                         |            |                              |        |
| ANOTACIONES_LIQ                  |                                                        |                                          |                     |                         |            |                              |        |
| Annotations and settlem          | ents files (ZIP)                                       |                                          |                     |                         |            |                              |        |
| Settlement documents (           | PDF)                                                   |                                          |                     |                         |            |                              |        |
| Invoicing documents              |                                                        |                                          |                     |                         |            |                              |        |
| Electronic invoices dow          | nload by day                                           |                                          |                     |                         |            |                              |        |
| Electronic invoices dow          | nload (cesur)                                          |                                          |                     |                         |            |                              |        |
|                                  |                                                        |                                          |                     |                         |            |                              |        |
|                                  |                                                        |                                          |                     |                         |            |                              |        |
|                                  |                                                        |                                          |                     |                         |            |                              |        |
|                                  |                                                        |                                          |                     |                         |            |                              |        |
|                                  |                                                        |                                          |                     |                         |            |                              | Ŷ      |
| Activity log                     |                                                        |                                          |                     |                         |            |                              |        |
| Date/Time                        |                                                        |                                          |                     | M                       | essage     |                              |        |
| 26/12/2012 - 10:10:40            | Latest update (                                        | performed Invoices: 05/                  | 11/2012-15:35:45    |                         |            |                              |        |
| 26/12/2012 - 10:10:40            | Latest update                                          | performed Settlements:                   | 01/01/1970-01:00:00 |                         |            |                              |        |
| 26/12/2012 - 10:10:40            | Latest update p                                        | performed MD and MI: 06/11/2012-11:42:46 |                     |                         |            |                              |        |
| 26/12/2012 - 10:10:40            | User profile rea                                       | read.                                    |                     |                         |            |                              |        |
| 26/12/2012 - 10:10:40            | Downloadable                                           | adable file types requested.             |                     |                         |            |                              |        |
| 26/12/2012 - 10:10:40            | 12/2012 - 10:10:40 Automatic Download process started. |                                          |                     |                         |            |                              |        |
| Start     Edit Profile     Retry |                                                        |                                          |                     |                         |            |                              |        |
|                                  |                                                        |                                          |                     |                         |            |                              |        |

#### 3.3.2 Execution

After clicking on the "Start" button, said button changes to "Stop" to control the operation of the download. If the download is working properly, you cannot change the profile or exit the application (the "Exit" button in the Control window is disabled as well as the Automatic Download verification block and the exit "X" located on the tab).

Periodically (every 2 minutes) the Automatic Download consults the publication of new files on the server. If it is the first time that an Automatic Download is started, the results for the last 28 hours are downloaded (for Daily, Intra-day and Settlement XML Market files) or the last two days (for the rest of documents).

If new information has been published, the main table on the screen will show the number of files of each type and the files that are being downloaded, leaving the information of the last download and its download date.

The notification relative to the files appears with a blue line in the Log, while the errors appear in red. The rest of the messages appear in black.

All the Log information messages are saved in file "[*codigo\_agente*]DescargaAutomatica.log", which by default is found in the same location as the profile file. This file is saved with all the information relative to the progress of the download during the past few days.

| omie                                                       |                          | Do               | wnloa                   | d C        | ente            | r                       |                 |          |
|------------------------------------------------------------|--------------------------|------------------|-------------------------|------------|-----------------|-------------------------|-----------------|----------|
| Control Automatic download ×                               | Daily market ×           | Intra-Day market | Settlements × I         | nvoicing d | locuments ×     | Historical Data ×       |                 |          |
|                                                            | Latest dow               | nloaded file     | Latest date of download | Pend.      |                 | File in-process         | Status          |          |
| Daily market                                               |                          |                  |                         |            |                 |                         |                 | <b>▲</b> |
| CAPACIDADAUTORIZADAD_XML                                   |                          |                  |                         | 1          | capacidadautori | zadad_xml_IBEG_2012010  | 8.1.xml Pending |          |
| CAPACIDAD_INTER_PBC_XML                                    |                          |                  |                         | 1          | capacidad_inter | _pbc_xml_20120106.1.xml | Pending         |          |
| PDBC_XML                                                   |                          |                  |                         | 1          | pdbc_xml_IBEG   | _20120106.1.xml         | Pending         |          |
| PRECIOSPDBC_XML                                            |                          |                  |                         | 1          | preciospdbc_xm  | I_20120106.1.xml        | Pending         |          |
| Intra-Day market                                           |                          |                  |                         |            |                 |                         |                 |          |
| CAPACIDAD_INTER_PHF_XML                                    |                          |                  |                         |            |                 |                         |                 |          |
| PIBCA_XML                                                  |                          |                  |                         |            |                 |                         |                 |          |
| PIBCI_XML                                                  |                          |                  |                         |            |                 |                         |                 |          |
| PRECIOSPIBC_XML                                            |                          |                  |                         |            |                 |                         |                 |          |
| Settlement                                                 |                          |                  |                         |            |                 |                         |                 |          |
| ANOTACIONES_CESUR                                          |                          |                  |                         | 1          | anotaciones_ces | sur_IBEG_20120106.1.xml | Pending         |          |
| ANOTACIONES_INTER                                          |                          |                  |                         | 1          | anotaciones_int | er_IBEG_20120106.1.xml  | Pending         |          |
| ANOTACIONES_LIQ                                            |                          |                  |                         |            | anotaciones_liq | _IBEG_20120106.1.xml    | Downloading     |          |
| Invoicing documents                                        |                          |                  |                         |            |                 |                         |                 |          |
| Electronic invoices download by day                        |                          |                  |                         |            |                 |                         |                 |          |
| Download of montly scope invoicing                         |                          |                  |                         |            |                 |                         |                 |          |
|                                                            |                          |                  |                         |            |                 |                         |                 |          |
|                                                            |                          |                  |                         |            |                 |                         |                 |          |
|                                                            |                          |                  |                         |            |                 |                         |                 |          |
|                                                            |                          |                  |                         |            |                 |                         |                 |          |
|                                                            |                          |                  |                         |            |                 |                         |                 |          |
| 1                                                          |                          |                  |                         |            | 1               |                         |                 |          |
| Activity log                                               |                          |                  |                         |            |                 |                         |                 |          |
| Date/Time                                                  |                          |                  | Mes                     | sage       |                 |                         |                 |          |
| 28/12/2012 - 10:48:45 anotaciones_lig                      | _IBEG_20120106.1.xm      | requested        |                         |            |                 |                         |                 | -        |
| 28/12/2012 - 10:48:45 Refresh of new f                     | iles MD and MI: 7 new fi | les received.    |                         |            |                 |                         |                 |          |
| 28/12/2012 - 10:48:37 User profile has                     | been saved.              |                  |                         |            |                 |                         |                 |          |
| 28/12/2012 - 10:46:38 Latest update pe                     | erformed Invoices:       |                  |                         |            |                 |                         |                 |          |
| 28/12/2012 - 10:46:38 Latest update performed Settlements: |                          |                  |                         |            |                 |                         |                 |          |
| 28/12/2012 - 10:46:38 Latest update performed MD and MI: 0 |                          |                  |                         |            |                 |                         |                 |          |
| 28/12/2012 - 10:46:38 User profile read                    | i.                       |                  |                         |            |                 |                         |                 | <b>_</b> |
| Stop                                                       |                          | Edit Profile     | Retry                   |            |                 |                         |                 |          |
| 10:48:45 - Downloading information                         | ۱.                       |                  |                         |            |                 |                         |                 |          |
|                                                            |                          |                  |                         |            |                 |                         |                 |          |

#### 3.3.3 Retry in case of error

The "Retry" button, which is accessible after having stopped the automatic download, opens a window that includes the files that have produced an error during the operation of the application.

| 실 Pending files | for retry.                                 |       | × |
|-----------------|--------------------------------------------|-------|---|
|                 | There exist 2 files in list.               |       |   |
| EMPRE1\EMP      | RE1_2012_01_011.ZIP<br>RE1_2012_01_011.PDF |       |   |
|                 |                                            |       |   |
| Delete          | Retry                                      | Close |   |

From this window we can select any of the files and click on "Retry". If the download is successful, the file will disappear from the list. Any file can be deleted from the list by selected it and clicking on "Delete".

#### 3.3.4 Operation when in maintenance mode and switching to emergency mode

As previously mentioned, the Automatic Download specifically controls the periods during which the Agents' Web is shutdown for maintenance as well as the times when it is operating in the emergency environment, automatically switching between this mode and the main environment.

When the Agent's Web is stopped for maintenance, the Automatic Download detects this condition and shows a red coloured message in the activity Log window, indicating this circumstance. In this case, the Automatic Download will simply wait for the Agent's Web to return to its normal activity, and then, it will return to its normal operation.

| Activity log          |                                                              |
|-----------------------|--------------------------------------------------------------|
| Date/Time             | Message                                                      |
| 03/01/2013 - 10:10:41 | System is under maintenance                                  |
| 03/01/2013 - 10:10:41 | It has not been possible to read the list of published files |
| 03/01/2013 - 10:05:41 | Latest update performed Settlements: 01/01/1970-01:00:00     |
| 03/01/2013 - 10:05:41 | Latest update performed MD and MI: 06/11/2012-03:26:25       |
| 03/01/2013 - 10:05:41 | User profile read.                                           |
| 03/01/2013 - 10:05:41 | Downloadable file types requested.                           |
| 03/01/2013 - 10:05:41 | Automatic Download process started.                          |

When the Agents' Web switches to the emergency environment, the Automatic Download will detect this situation and will automatically connect to said environment (<u>www.emergenciaomie.es</u>), continuing with its normal operation and downloading the new files that are published in the new environment. This situation may be displayed through a red message in the activity Log window, which states "*Switching to EMERGENCY environment*". Also in the application title, the server address (which normally is <u>www.mercado.omie.es</u>) will be replaced by that of the emergency environment.

Once the operation is resumed in the main environment, the Automatic Download will automatically reconnect to this environment with the message "*Switching to MAIN environment*" and the address of the main server will be reset in the title of the window.

| Activity log          |                                                          |            |
|-----------------------|----------------------------------------------------------|------------|
| Date/Time             | Message                                                  | $\square$  |
| 03/01/2013 - 10:29:24 | marginalpdbo_20120107.1 downloaded                       | <b> </b> ▲ |
| 03/01/2013 - 10:29:24 | marginalpdbo_20120107.1 requested                        |            |
| 03/01/2013 - 10:29:24 | Refresh of new files MD and MI: 1 new files received.    |            |
| 03/01/2013 - 10:29:24 | Switching to EMERGENCY environment                       |            |
| 03/01/2013 - 10:25:09 | capacidadautorizadad_xml_COMEL_20120106.1.xml downloaded |            |
| 03/01/2013 - 10:25:08 | capacidadautorizadad_xml_COMEL_20120106.1.xml requested  |            |
| 03/01/2013 - 10:25:08 | cesecidad inter ovo xml 20120106.1.xml downloaded        | <b>–</b>   |

In the case that the Agents' Web is being executed in the emergency environment and the Download Center is started at that time without accessing through the browser, (desktop shortcut or the Windows Program menu) the application will not be able to be started normally. This is due to the fact that in the first place, the JVM verifies that the application is updated and the server address that is used for this purpose is only that of the main server. Since it is not active, the application does not start.

In order to start the Automatic Download under these circumstances, the following steps shall be executed:

Start  $\rightarrow$  Control Panel  $\rightarrow$  Java (32 bits)  $\rightarrow$  General  $\rightarrow$  Temporary internet files  $\rightarrow$  View...

A screen similar to this one will be displayed, which will include the applications that have been installed through WebStart.

| 🛓 Java Cache Viewer   |        |             |             | -       | ×                |
|-----------------------|--------|-------------|-------------|---------|------------------|
| Show: Applications    |        | 1           |             | Cach    | e Size: 12277 KB |
| Application           | Vendor | Туре        | Date        | Size    | Status           |
| Download Center(Test) | OMIE   | Application | 28-Dec-2012 | 7708 KB | 4                |
| Download Center(Real) | OMIE   | Application | 28-Dec-2012 | 7708 KB | 49-              |
|                       |        |             |             |         | Close            |

If "Download Center (Real)" is selected, the option may be enabled by right clicking on the button with the mouse. When this is carried out, the Download Center will be started without verifying that the application is updated. The PIN must be entered and the application will detect that the main environment is not active, immediately switching to the emergency environment.

#### 3.3.5 Local process module

The Automatic Download allows the possibility of executing a local program (external module to the Automatic Download), each time that a file is successfully downloaded. A series of parameters relative to the file that has just been downloaded may be added to this program. This way, the call to said program may be personalized.

You can configure how the call to said external module is in the profile window, indicating the parameters and their order. Said parameters are entered by means of a set of literal in the field called "Path and local module parameters".

| Active lo                    | C Active local processing module |                                       |        |  |  |
|------------------------------|----------------------------------|---------------------------------------|--------|--|--|
| Path and pa                  | rameters for local module:       | path/nombreModulo \$n \$p \$f \$v \$s |        |  |  |
| Log file location directory: |                                  | C:\Omel\CentroDescargas\              |        |  |  |
|                              | Ok                               |                                       | Cancel |  |  |

The literals allowed for the call to the module are:

"\$n" : file name

"\$f":date

```
"$v": version
```

```
"$p" : pattern or file type.
```

```
"$s":session
```

These literals are replaced by those corresponding to each successfully downloaded file and the call to the module is carried out with the replaced parameters.

Some configuration examples using the literals in the call to the external module program are listed below:

| User configuration     | Values of the literals                            | Call made                                       |
|------------------------|---------------------------------------------------|-------------------------------------------------|
| Program.exe \$p        | \$p = "ENE_"                                      | Program.exe ENE_                                |
| Program\$p.exe         | \$p = "ENE_"                                      | ProgramENEexe                                   |
| Program\$p.exe \$n \$p | <pre>\$p = "ENE"_ \$n = "ene_AG_20010626.1"</pre> | <pre>ProgramENEexe ene_AG_20010626.1 ENE_</pre> |

# 3.4 Manual downloads

This section describes the rest of the tabs included in the Download Center. All of these are used to download a set of files or different types of documents in a single action. Unlike Automatic Download, where the downloading of information occurs unattended, these tabs require action by the user for each download command, which is why they are called "manual downloads".

On the other hand some of these tabs can also be accessed directly from the browser, through a reduced version of the Download Center called "Manual Download", as mentioned in chapter 1 and which operation is described in chapter 4.

#### 3.4.1 Daily Market

The Daily Market tab allows manually downloading several files from the Daily Market results of the selected session or interval of sessions.

| omie                                                          | Download Center                                                    |   |  |  |
|---------------------------------------------------------------|--------------------------------------------------------------------|---|--|--|
| Control Automatic download × Daily market × Intra-            | Day market × Settlements × Invoicing documents × Historical Data × |   |  |  |
| Date: 24/1/2012 Last Days: 1 V Directory                      | C:\OMEL\tmp Download                                               |   |  |  |
| Select/unselect all                                           |                                                                    |   |  |  |
| Files                                                         | Description                                                        |   |  |  |
| CAPACIDADAUTORIZADAD_XML_                                     | Fichero CAPACIDADAUTORIZADAD (Formato XML)                         | 1 |  |  |
| CAPACIDAD_INTER_PBC_                                          | Fichero CAPACIDAD_INTER_PBC                                        |   |  |  |
| CAPACIDAD_INTER_PBC_XML_                                      | Fichero CAPACIDAD_INTER_PBC (Formato XML)                          |   |  |  |
| CAPACIDAD_INTER_PVP_                                          | Fichero CAPACIDAD_INTER_PVP                                        |   |  |  |
| CAPACIDAD_INTER_PVP_XML_                                      | Fichero CAPACIDAD_INTER_PVP (Formato XML)                          |   |  |  |
| CAPACIDADNOMINADA_                                            | Fichero CAPACIDADNOMINADA                                          |   |  |  |
| CAPACIDADNOMINADA_XML_                                        | Fichero CAPACIDADNOMINADA (Formato XML)                            |   |  |  |
| CURVA_PBC_                                                    | Fichero CURVA_PBC                                                  |   |  |  |
| DESAGRERE_                                                    | Fichero DESAGRERE                                                  |   |  |  |
| DESAGRERE_XML_                                                | Fichero DESAGRERE (Formato XML)                                    |   |  |  |
| IV MARGINALPDBC_                                              | Fichero precios de la casacion (formato punto y coma)              |   |  |  |
| COPERTAS_SESION_MD_XML_                                       | Ofertas para una sesion del Mercado Diario (Formato XML)           |   |  |  |
|                                                               | Fichero con los resultados de la casación                          |   |  |  |
|                                                               | Fichers FDBC one empress                                           |   |  |  |
|                                                               | Fichers PDPC CTA                                                   |   |  |  |
|                                                               |                                                                    |   |  |  |
|                                                               | Fichero con los resultados de la ossación (Formato VML)            |   |  |  |
|                                                               | Fichero con el programa base de funcionamiento                     |   |  |  |
|                                                               | Ficher OPBF TOT                                                    |   |  |  |
|                                                               |                                                                    | 1 |  |  |
|                                                               |                                                                    | _ |  |  |
| Date/Time                                                     | Message                                                            |   |  |  |
| 26/12/2012 - 10:27: File download finished.                   | A                                                                  | · |  |  |
| 28/12/2012 - 10:27: preciospdbc_xml_20120124.1.xml Downloaded | i                                                                  |   |  |  |
| 28/12/2012 - 10:27: pdbf_IBEG_20120124.1 Downloaded           |                                                                    |   |  |  |
| 26/12/2012 - 10:27: pdbc_xml_IBEG_20120124.1.xml Downloaded   |                                                                    |   |  |  |
| 26/12/2012 - 10:27: pdbc_IBEG_20120124.1 Downloaded           |                                                                    |   |  |  |
| 26/12/2012 - 10:27: marginalpdbc_20120124.1 Downloaded        |                                                                    |   |  |  |
| 26/12/2012 - 10:27: File download started.                    |                                                                    |   |  |  |
| 26/12/2012 - 10:27: File download finished.                   |                                                                    |   |  |  |
| 20/12/2012 - 10:27: preciospado_xml_20111211.1.xml Downloaded | 1<br>                                                              |   |  |  |
|                                                               |                                                                    |   |  |  |

The user must select a date, the number of days backwards from this date (up to 7 days) and the download directory. The desired file types must be selected in the central table.

When clicking on "Download", the selected files will be downloaded to the local directory as long as these have been published.

#### 3.4.2 Intra-day Market

The Intra-day Market tab allows manually downloading several files from the Intra-day Market results of the selected session or interval of sessions.

| omie                                                                                                    | Download Center                                                    |  |  |  |
|----------------------------------------------------------------------------------------------------|--------------------------------------------------------------------|--|--|--|
| Control Automatic download × Daily market × Intra-I                                                                  | Day market × Settlements × Invoicing documents × Historical Data × |  |  |  |
| Date:     24/1/2012     Session:     1      Last Days:     1      Directory:     C:\omel\tmp     Browse     Download |                                                                    |  |  |  |
| Select/unselect all                                                                                                  |                                                                    |  |  |  |
| Files                                                                                                    | Description                                                        |  |  |  |
| OFERTAS SESION MI XML                                                                                                | Ofertas para una sesión del Mercado Intradiario (Formato XML)      |  |  |  |
|                                                                                                    | Fichero OMANULAINTRA                                               |  |  |  |
| OMANULAINTRA_XML_                                                                                                    | Fichero OMANULAINTRA (Formato XML)                                 |  |  |  |
| OSANULAINTRA_                                                                                                    | Fichero OSANULAINTRA                                               |  |  |  |
| OSANULAINTRAPT_                                                                                                    | Fichero OSANULAINTRAPT                                             |  |  |  |
| OSANULAINTRAPT_XML_                                                                                                  | Fichero OSANULAINTRAPT (Formato XML)                               |  |  |  |
| OSANULAINTRA_XML_                                                                                                    | Fichero OSANULAINTRA (Formato XML)                                 |  |  |  |
| PHF_                                                                                                    | Fichero Plan Horario Final                                         |  |  |  |
| PHF_STOTA_                                                                                                    | Fichero PHF_STOTA                                                  |  |  |  |
| PHF_TOT_                                                                                                    | Fichero PHF_TOT                                                    |  |  |  |
| PHF_XML_                                                                                                    | Fichero Plan Horario Final (Formato XML)                           |  |  |  |
|                                                                                                    | Fichero PIBC Acumulado                                             |  |  |  |
|                                                                                                    | Fichero PIBC Acumulado (Formato XML)                               |  |  |  |
|                                                                                                    | Fichero PIBC Incremental                                           |  |  |  |
|                                                                                                    | Fichers PIBCI por empresss                                         |  |  |  |
|                                                                                                    | Fichero PIBCI por empresas (Formato XNIL)                          |  |  |  |
|                                                                                                    | Fichers PIBCI TOT                                                  |  |  |  |
|                                                                                                    | Tichero HBC Incremental /Formato XMI )                             |  |  |  |
|                                                                                                    | Teleberg de preciss del PIRC (Formato XMI.)                        |  |  |  |
|                                                                                                    |                                                                    |  |  |  |
| Date/Time                                                                                                    | Message                                                            |  |  |  |
| 26/12/2012 - 10:29:58 File download finished.                                                                        | -                                                                  |  |  |  |
| 26/12/2012 - 10:29:58 preciospibc_xml_2012012401.1.xml Downloa                                                       | 1/2/2012 - 10:29:58 preciospibo_xml_2012012401.1.xml Downloaded    |  |  |  |
| 26/12/2012 - 10:29:56 pibca_xml_IBEG_2012012401.1.xml Downlos                                                        | 6/12/2012 - 10:29:66 pibcs_xml_BEG_2012012401.1.xml Downloaded     |  |  |  |
| 8/12/2012 - 10:29:52 pibcs_IBEG_2012012401.1 Downloaded                                                              |                                                                    |  |  |  |
| 8/12/2012 - 10:29:48 phf_IBEG_2012012401.1 Downloaded                                                                |                                                                    |  |  |  |
| 26/12/2012 - 10:29:43 Download started for this session 1                                                            |                                                                    |  |  |  |
| 26/12/2012 - 10:29:43 File download started.                                                                         |                                                                    |  |  |  |
|                                                                                                    |                                                                    |  |  |  |

The user must select a date, a session number (or the "All" option), the number of days backwards from this date (up to 7 days) and the download directory. The desired file types must be selected in the central table.

When clicking on "Download", the selected files will be downloaded to the local directory as long as these have been published.

#### 3.4.3 Settlements

The Settlements tab also includes three "sub-tabs":

#### Annotations and settlements files (ZIP)

This option allows downloading ZIP files of records and settlements by year and month.

| 0     | mie                                                                                                    | 9                            |                 |          | De                    | ownlo             | oad C             | enter               |                        |                  |
|-------|----------------------------------------------------------------------------------------------------|------------------------------|-----------------|----------|-----------------------|-------------------|-------------------|---------------------|------------------------|------------------|
| Cont  | Control Automatic download × Daily market × Intra-Day market × Settlements × Invoicing documents × Historical Data × |                              |                 |          |                       |                   |                   |                     |                        |                  |
| Anno  | tations and sattl                                                                                                    | lomonte f                    |                 | - 1      |                       |                   | (000)             |                     |                        |                  |
| Anno  | dations and setti                                                                                                    | iements i                    | settien         | ient res | suits (XML)   Settier | ment documents    | (PDF)             |                     |                        |                  |
| Y     | Year: 2010 Month: 01 Agent: IBEG Query                                                                               |                              |                 |          |                       |                   |                   |                     |                        |                  |
|       | Select/unsel                                                                                                    | ect all                      |                 |          |                       |                   |                   |                     |                        |                  |
|       | Empresa                                                                                                    | Ver. ZIP                     | Liquidación     | Ver.     | Fecha Publicación     | Liquidación desde | Liquidación hasta | Contenido           | Ficher                 | 0                |
|       | RRMG                                                                                                    | 011                          | Mensual         | 01       | 01/02/2010            | 2010-01-29 00     | 2010-01-31 0      | ANOTACIONE S*LIQUID | ERRMG\ERRMG_2010_01    | _011.ZIP         |
|       | ENAG                                                                                                    | 011                          | Mensual         | 01       | 01/02/2010            | 2010-01-29 00     | 2010-01-31 0      | LIBRO_ZIP_EUR*LIBR  | FENAG\FENAG_2010_01_   | 011.ZIP          |
|       | HIBEG                                                                                                    | 011                          | Mensual         | 01       | 01/02/2010            | 2010-01-29 00     | 2010-01-31 0      | ANOTACIONE S*LIQUID | HIBEG\HIBEG_2010_01_0  | 11.ZIP           |
|       | BCC                                                                                                    | 011                          | Mensual         | 01       | 01/02/2010            | 2010-01-29 00     | 2010-01-31 0      | ANOTACIONE S*LIQUID | BCC\BCC_2010_01_011    | .ZIP             |
|       | BG                                                                                                    | 011                          | Mensual         | 01       | 01/02/2010            | 2010-01-29 00     | 2010-01-31 0      | ANOTACIONE S*LIQUID | BG\IBG_2010_01_011.ZI  | p                |
|       | RIOG                                                                                                    | 011                          | Mensual         | 01       | 01/02/2010            | 2010-01-29 00     | 2010-01-31 0      | ANOTACIONE S*LIQUID | IRIOG\IRIOG_2010_01_01 | 1.ZIP            |
|       | LANG                                                                                                    | 011                          | Mensual         | 01       | 01/02/2010            | 2010-01-29 00     | 2010-01-31 0      | ANOTACIONE S*LIQUID | LLANG\LLANG_2010_01_   | 011.ZIP          |
|       | ZIP_COMU                                                                                                    | 011                          | Mensual         | 01       | 01/02/2010            | 2010-01-29 00     | 2010-01-31 0      | LIBRO_ZIP_EUR*LIBR  | ZIP_COMUN\ZIP_COMUN    | _2010_01_011.ZIP |
|       |                                                                                                    |                              |                 |          |                       |                   |                   |                     |                        |                  |
| 1     |                                                                                                    |                              |                 |          |                       |                   |                   |                     |                        |                  |
| Dire  | ectory ZIP file                                                                                                    | S                            | C:\omel\Cent    | roDes    | scargas               |                   |                   |                     |                        | Browse           |
| Extr  | act files                                                                                                    |                              | Remove ZIP      |          |                       |                   |                   |                     |                        | Download         |
|       | Date/Time                                                                                                    |                              |                 |          |                       |                   | Message           |                     |                        |                  |
| 26/12 | 2/2012 - 10:33:42                                                                                                    | Query cor                    | mpleted.        |          |                       |                   |                   |                     |                        |                  |
| 26/12 | 2/2012 - 10:33:41                                                                                                    | Searching files for download |                 |          |                       |                   |                   |                     |                        |                  |
| 26/12 | 2/2012 - 10:33:37                                                                                                    | Realizando la consulta       |                 |          |                       |                   |                   |                     |                        |                  |
| 26/12 | 2/2012 - 10:33:37                                                                                                    | Comprob                      | ando los campos |          |                       |                   |                   |                     |                        |                  |
|       |                                                                                                    |                              |                 |          |                       |                   |                   |                     |                        |                  |

The user must select the year and month and after clicking on "Query", the user must indicate the files that are to be downloaded, with the possibility of "Select/unselect all".

Then, a directory can be selected for the ZIP files and optionally, the option of extracting the files and, if applicable, remove the ZIP file after the extraction.

When clicking on "Download", the selected files are downloaded to the chosen directory and the unzipping and deletion will be carried out if these options have been selected.

#### Settlement Results (XML)

This option allows manually downloading several settlement results files corresponding to the selected session or interval of sessions.

|                                                               | Download Center                                                                             |  |  |  |  |  |  |  |
|---------------------------------------------------------------|---------------------------------------------------------------------------------------------|--|--|--|--|--|--|--|
| Control Automatic download A Daily market A Intra-            |                                                                                             |  |  |  |  |  |  |  |
| Annotations and settlements files (ZIP) Settlement results (2 | Annotations and settlements files (ZIP) Settlement results (XML) Settlement documents (PDF) |  |  |  |  |  |  |  |
| Date: 24/10/2011 Last Days: 1 Virectory                       | : C:\omel\CentroDescargas Download                                                          |  |  |  |  |  |  |  |
|                                                               |                                                                                             |  |  |  |  |  |  |  |
| Files                                                         | Description                                                                                 |  |  |  |  |  |  |  |
| IV ANOTACIONES_CESUR_                                         | Fichero Anotaciones CESUR (Formato XML)                                                     |  |  |  |  |  |  |  |
|                                                               | Fichero Anotaciones INTER (Formato XML)                                                     |  |  |  |  |  |  |  |
|                                                               | Fichero Anotaciones Liquidaciones (Formato XML)                                             |  |  |  |  |  |  |  |
| V ANOTACIONES_RECUR_                                          | Fichero Anotaciones RECUR (Formato XML)                                                     |  |  |  |  |  |  |  |
|                                                               | Importe comunicado a la CNE a efectos de prima equivalente (Formato XML)                    |  |  |  |  |  |  |  |
|                                                               |                                                                                             |  |  |  |  |  |  |  |
| Date/Time                                                     | Message                                                                                     |  |  |  |  |  |  |  |
| 26/12/2012 - 10:39:42 File download finished.                 |                                                                                             |  |  |  |  |  |  |  |
| 26/12/2012 - 10:39:42 anotaciones_recur_IBEG_20111024.1.xml D | ownloaded                                                                                   |  |  |  |  |  |  |  |
| 26/12/2012 - 10:39:39 anotaciones_cesur_IBEG_20111024.1.xml E | enotaciones_cesur_IBEG_20111024.1.xml Downloaded                                            |  |  |  |  |  |  |  |
| 26/12/2012 - 10:39:31 File download started.                  | File download started.                                                                      |  |  |  |  |  |  |  |
|                                                               |                                                                                             |  |  |  |  |  |  |  |

The user must select a date, the number of days backwards from this date (up to 7 days) and the download directory. The desired file types must be selected in the central table.

When clicking on "Download", the selected files will be downloaded to the local directory as long as these have been published.

#### Settlement documents (PDF)

This option allows downloading PDF settlement files by year and month.

|               | nie                                                                                                    | )                                                                                                |               |                                       | Downloa                                               | d Center                              |                     |  |  |
|---------------|----------------------------------------------------------------------------------------------------|--------------------------------------------------------------------------------------------------|---------------|---------------------------------------|-------------------------------------------------------|---------------------------------------|---------------------|--|--|
| Control       | Control Automatic download × Daily market × Intra-Day market × Settlements × Invoicing documents × Historical Data × |                                                                                                  |               |                                       |                                                       |                                       |                     |  |  |
| Annotati      | Annotations and settlements files (ZIP) Settlement results (XML) Settlement documents (PDF)                          |                                                                                                  |               |                                       |                                                       |                                       |                     |  |  |
| Year          | Year: 2010 Month: 01 Agent: IBEG Query                                                                               |                                                                                                  |               |                                       |                                                       |                                       |                     |  |  |
| 🗹 Sel         | lect/unsele                                                                                                    | ect all                                                                                          |               |                                       |                                                       |                                       |                     |  |  |
|               | Empresa                                                                                                    | Ver. ZIP                                                                                         | Ver.          | Fecha Publicación                     | Contenido                                             | Fichero                               |                     |  |  |
| ERR           | MG                                                                                                    | 011                                                                                              | 01            | 2010-02-01                            | PDF_LIQ_PROV_EMPRESAS_EUR                             | ERRMG\ERRMG_PDF_LIQ_PROV_EMPRESAS_    | EUR_2010_01_011.PDF |  |  |
| ERR           | MG                                                                                                    | 011                                                                                              | 01            | 2010-02-01                            | DETALLE_FACTURAS                                      | ERRMG\ERRMG_DETALLE_FACTURAS_2010_0   | 1_011.PDF           |  |  |
| FEN/          | AG                                                                                                    | 011                                                                                              | 01            | 2010-02-01                            | DETALLE_FACTURAS                                      | FENAG\FENAG_DETALLE_FACTURAS_2010_01  | _011.PDF            |  |  |
| FEN/          | AG                                                                                                    | 011                                                                                              | 01            | 2010-02-01                            | PDF_LIQ_PROV_EMPRESAS_EUR                             | FENAG\FENAG_PDF_LIQ_PROV_EMPRESAS_E   | UR_2010_01_011.PDF  |  |  |
| <b>I</b> HIBE | EG                                                                                                    | 011                                                                                              | 01            | 2010-02-01                            | PDF_LIQ_PROV_EMPRESAS_EUR                             | HIBEG\HIBEG_PDF_LIQ_PROV_EMPRESAS_EU  | UR_2010_01_011.PDF  |  |  |
| HIBE          | EG                                                                                                    | 011                                                                                              | 01            | 2010-02-01                            | DETALLE_FACTURAS                                      | HIBEG\HIBEG_DETALLE_FACTURAS_2010_01_ | _011.PDF            |  |  |
| IBEC          | C                                                                                                    | 011 01 2010-02-01                                                                                |               | 2010-02-01                            | DETALLE_FACTURAS                                      | IBECC\IBECC_DETALLE_FACTURAS_2010_01_ | _011.PDF            |  |  |
| IBEC          | CC                                                                                                    | 011                                                                                              | 01            | 2010-02-01                            | PDF_LIQ_PROV_EMPRESAS_EUR                             | IBECC\IBECC_PDF_LIQ_PROV_EMPRESAS_EU  | R_2010_01_011.PDF   |  |  |
| IBEC          | GE                                                                                                    | 011 01 2010-02-01                                                                                |               | 2010-02-01                            | PDF_LIQ_PROV_EMPRESAS_EUR IBEGE\BEGE_PDF_LIQ_PROV_EMP |                                       | R_2010_01_011.PDF   |  |  |
| IBE€          | GE                                                                                                    | 011                                                                                              | 01 2010-02-01 |                                       | DETALLE_FACTURAS                                      | IBEGE\IBEGE_DETALLE_FACTURAS_2010_01_ | 011.PDF             |  |  |
| IRIO          | G                                                                                                    | 011 01 2010-02-01 PDF_LIQ_PROV_EMPRESAS_EUR IRIO                                                 |               | IRIOG\IRIOG_PDF_LIQ_PROV_EMPRESAS_EUF | 2010_01_011.PDF                                       |                                       |                     |  |  |
| IRIO          | G                                                                                                    | 011 01 2010-02-01 DETALLE_FACTURAS IRIOGURIOG_DETALLE_FACTURAS_2010_01_011.PDF                   |               | )11.PDF                               |                                                       |                                       |                     |  |  |
|               | NG                                                                                                    | 011 01 2010-02-01 DETALLE_FACTURAS LLANG\LLANG_DETALLE_FACTURAS_2010_01_011.PDF                  |               |                                       | _011.PDF                                              |                                       |                     |  |  |
|               | NG                                                                                                    | 01 01 2010-02-01 PDF_LIQ_PROV_EMPRESAS_EUR LLANG\LLANG_PDF_LIQ_PROV_EMPRESAS_EUR_2010_01_011.PDF |               | UR_2010_01_011.PDF                    |                                                       |                                       |                     |  |  |
| ZIP_          | _COMU                                                                                                    | 011                                                                                              | 01            | 2010-02-01                            | RESUMEN_COBROS_PAGOS                                  | ZIP_LIBROS\RESUMEN_COBROS_PAGOS_201   | 0_01_011.PDF        |  |  |
| Directo       | ory PDF file                                                                                                    | es                                                                                               | C:\ome        | el\CentroDescar                       | gas                                                   |                                       | Browse Download     |  |  |
| Da            | ite/Time                                                                                                    |                                                                                                  |               |                                       | М                                                     | essage                                |                     |  |  |
| 26/12/20      | 12 - 10:34:46                                                                                                    | Query completed.                                                                                 |               |                                       |                                                       |                                       |                     |  |  |
| 26/12/20      | 12 - 10:34:45                                                                                                    | Searching files for download                                                                     |               |                                       |                                                       |                                       |                     |  |  |
| 26/12/20      | 12 - 10:34:44                                                                                                    | Realizando la consulta                                                                           |               |                                       |                                                       |                                       |                     |  |  |
| 26/12/20      | 12 - 10:34:44                                                                                                    | Comprobando los campos                                                                           |               |                                       |                                                       |                                       |                     |  |  |
|               |                                                                                                    |                                                                                                  |               |                                       |                                                       |                                       |                     |  |  |

The user must select the year and month and after clicking on "Query", indicate the files that are to be downloaded, with the possibility of "Select/unselect all".

Then, a directory for the PDF files may be selected. When clicking on "Download", the selected files will be downloaded to the chosen directory.

#### 3.4.4 Invoicing documentation

This tab allows downloading invoicing documents and other electronically signed documents of the different invoicing areas.

| Cn                                                  | nie                   |                                                                                    | Download                                 | Cen           | ter          |             |           |        |          |
|-----------------------------------------------------|-----------------------|------------------------------------------------------------------------------------|------------------------------------------|---------------|--------------|-------------|-----------|--------|----------|
| Control Au                                          | itomatic download 🛛 🛪 | Daily market × Intra                                                               | a-Day market × Settlements × Invoid      | cing documen  | ts 🗙 Histor  | ical Data 🗴 |           |        |          |
| Electro                                             | nic invoices dow      | nload by day                                                                       | <b>•</b>                                 |               |              |             |           |        |          |
| Agent: IBEG Date (DD/MM/AAAA): 1/2/2010             |                       |                                                                                    |                                          |               |              |             |           |        | ery      |
| Select                                              | t/unselect all        |                                                                                    |                                          |               |              |             |           |        |          |
| Empresa                                             | a Nom                 | bre Fichero                                                                        | Tipo de documento                        | Día de cobros | Día de pagos | F64         | PDF       | XML    | Error    |
| ERRMG                                               | MODELO CARTA DI       | ARIA_ERRMG_2010020                                                                 | Carta del Director de Liquidaciones y Fa | 2010-02-11    | 2010-02-10   | Downloaded  | Extracted |        |          |
| ERRMG                                               | FC_B20100201_V0       | 1_D01_M02_ERRMG_C                                                                  | Factura de compra                        | 2010-02-11    | 2010-02-10   | Downloaded  | Extracted | Downlo |          |
| ERRMG                                               | FV_B20100201_V0       | 1_D01_M02_ERRMG_E                                                                  | Factura de venta                         | 2010-02-11    | 2010-02-10   | Downloaded  | Extracted | Downlo |          |
| ERRMG                                               | NCA_B20100201_V       | /01_D01_M02_ERRMG                                                                  | Nota de cargo y abono                    | 2010-02-11    | 2010-02-10   | Downloaded  | Extracted |        |          |
| ERRMG                                               | NOTAGRE_H_2010        | 05_ERRMG_R01                                                                       | Nota agregada de cargo y abono           | 2010-02-11    | 2010-02-10   | Downloaded  | Extracted |        |          |
| HIBEG                                               | MODELO CARTA DI       | ARIA_HIBEG_20100201                                                                | Carta del Director de Liquidaciones y Fa | 2010-02-11    | 2010-02-10   | Downloaded  | Extracted |        |          |
| HIBEG                                               | FC_B20100201_V0       | 01_D01_M02_HIBE6_CO Factura de compra 2010-02-11 2010-02-10 Downloaded Extracted   |                                          |               |              | Downlo      |           |        |          |
| HIBEG                                               | FV_B20100201_V0       | 1_D01_M02_HIBEG_HI                                                                 | Factura de venta                         | 2010-02-11    | 2010-02-10   |             |           |        |          |
| HIBEG                                               | NCA_B20100201_V       | /01_D01_M02_HIBEG_N Nota de cargo y abono 2010-02-11 2010-02-1                     |                                          |               |              |             |           |        |          |
| HIBEG                                               | NOTAGRE_H_2010        | 05_HIBEG_R01                                                                       | Nota agregada de cargo y abono           | 2010-02-11    | 2010-02-10   |             |           |        |          |
| IBECC                                               | MODELO CARTA DI       | ARIA_IBECC_20100201 Carta del Director de Liquidaciones y Fa 2010-02-11 2010-02-10 |                                          |               |              |             |           |        |          |
| IBECC                                               | FC_B20100201_V0       | 1_D01_M02_IBECC_CO                                                                 | Factura de compra                        | 2010-02-11    | 2010-02-10   |             |           |        |          |
| IBECC                                               | NCA_B20100201_V       | /01_D01_M02_IBECC_N                                                                | Nota de cargo y abono                    | 2010-02-11    | 2010-02-10   |             |           |        |          |
| IRECC                                               | NOTAGRE H 2010        | 15 IRECC R01                                                                       | Nota anregada de cargo y abono           | 2010 02 11    | 2010 02 10   |             | 1         | 1      |          |
| Directory F64 files C:\omel\CentroDescargas\ Browse |                       |                                                                                    |                                          |               |              |             |           |        |          |
| Directory PDF files C:\omel\CentroDescargas\        |                       |                                                                                    |                                          |               | Browse       |             |           |        |          |
| Directory XML files C:\omel\CentroDescarg           |                       | argas\                                                                             |                                          |               |              |             |           | Browse |          |
| Download                                            |                       |                                                                                    |                                          |               |              |             | wnload    |        |          |
| Date/Tir                                            | me                    |                                                                                    | Message                                  |               |              |             |           |        |          |
| 26/12/2012 -                                        | 10:45: FC_B20100201   | _V01_D01_M02_HIBEG_CON                                                             | I_10_02_117.PDF Extracted                |               |              |             |           |        | *        |
| 26/12/2012 -                                        | 10:45: FC_B20100201   | _V01_D01_M02_HIBEG_CON                                                             | I_10_02_117.F64 Downloaded.              |               |              |             |           |        |          |
| 26/12/2012 -                                        | 10:45: MODELO CART    | A DIARIA_HIBEG_20100201_                                                           | 1.PDF Extracted                          |               |              |             |           |        |          |
| 26/12/2012 -                                        | 10:45: MODELO CART    | A DIARIA_HIBEG_20100201_                                                           | 1.F64 Downloaded.                        |               |              |             |           |        |          |
| 26/12/2012 -                                        | 10:45: NOTAGRE_H_2    | 201005_ERRMG_R01.PDF Ext                                                           | racted                                   |               |              |             |           |        | <b>•</b> |
| ,                                                   | 1                     |                                                                                    |                                          |               |              |             |           |        |          |

The user must first select the desired invoicing area (daily invoices, monthly, interest, payment, CESUR, etc.). Depending on the area that is selected, additional parameters that must be entered will be displayed (year / month, payment date, invoice date, etc.).

Once this data is entered and after clicking on "Query", you must indicate the files that are to be downloaded, with the possibility of "Select/unselect all".

Then, a directory for the F64, PDF and XML files may be selected. When clicking on "Download", the selected F64 files will be downloaded to the chosen directories, of which the applicable PDF files will be extracted. In cases where the selected file also has an XML document, this document will also be downloaded to the chosen directory.

### 3.4.5 Historical data

This tab allows downloading ZIP files of historical data by year and month.

| Control Automatic download × Daily market × Intra-Daily<br>Year: 2011 Month: September Directory: | Download Center<br>ay market × Settlements × Invoicing documents × Historical Data ×<br>C:\OMEL\tmp Browse Download |
|---------------------------------------------------------------------------------------------------|----------------------------------------------------------------------------------------------------|
| Select/unselect all                                                                               |                                                                                                    |
| Files                                                                                             | Description                                                                                                    |
| CAB                                                                                               | Fichero historico de CAB                                                                                            |
| CAPACIDAD INTER MES                                                                               | Fichero historico de CAPACIDAD INTER MES                                                                            |
|                                                                                                   | Fichero historico de CUOTA PBC UADQ                                                                                 |
|                                                                                                   | Fichero historico de CUOTA PBC UPROD                                                                                |
|                                                                                                   | Fichero historico de CUOTA PHF UADQ                                                                                 |
| CUOTA PHF UPROD                                                                                   | Fichero historico de CUOTA PHF UPROD                                                                                |
|                                                                                                   | Fichero historico de CUOTA PVD UADQ                                                                                 |
| CUOTA_PVD_UPROD_                                                                                  | Fichero historico de CUOTA_PVD_UPROD                                                                                |
|                                                                                                   | Fichero historico de DET                                                                                            |
| EACB_                                                                                             | Fichero historico de EACB                                                                                           |
| EACBI_                                                                                            | Fichero historico de EACBI                                                                                          |
| ENE_                                                                                              | Fichero historico de ENE                                                                                            |
| ICAB_                                                                                             | Fichero historico de ICAB                                                                                           |
| DET_                                                                                              | Fichero historico de IDET                                                                                           |
| TIENE_                                                                                            | Fichero historico de IENE                                                                                           |
| T IINC_                                                                                           | Fichero historico de IINC                                                                                           |
| INDISP_                                                                                           | Fichero historico de INDISP                                                                                         |
| LIMITACIONES_                                                                                     | Fichero historico de LIMITACIONES                                                                                   |
| MARGINALPDBC_                                                                                     | Fichero historico de precios marginales diario                                                                      |
| MARGINALPIBC_                                                                                     | Fichero historico de precios marginales intradiario                                                                 |
|                                                                                                   |                                                                                                    |
| Date /Time                                                                                        | Maaraa                                                                                                    |
|                                                                                                   |                                                                                                    |

The user must select a year and month and the download directory. The desired file types must be selected in the central table.

When clicking on "Download", the selected files will be downloaded to the local directory as long as these have been published.

# 4 OPERATION OF THE MANUAL DOWNLOAD

As mentioned in previous chapters, the Manual Download is an application that is independent from the Download Center, which is designed as a reduced version of it, and which can be accessed from certain links on the Agents' Web. These links provide direct access to a specific tab in the Download Center, showing only said tab and search parameters of the documents to be downloaded depending on the link that is used.

For example, when accessing the "Market invoices" link on the Agents' Web Settlements panel (when said link is active), the manual Download application will be opened showing only the "Invoicing documents" tab, and inside this tab, you will have selected the "Electronic invoices download by payments day" option, where the agent code and the payment day of the last document that is published of this type, will already appear filled in.

| Invoicing documents    |                                       |          |
|------------------------|---------------------------------------|----------|
| Electronic invoices do | wnload by payments day                |          |
| Agent: IBEG            | Payments day (DD/MM/AAAA): 12/12/2012 | Query    |
| Select/unselect all    |                                       |          |
|                        |                                       |          |
|                        |                                       |          |
|                        |                                       |          |
|                        |                                       |          |
|                        |                                       |          |
|                        |                                       |          |
|                        |                                       |          |
|                        |                                       |          |
| Directory F64 files    | C:\omel\CentroDescargas\              | Browse   |
| Directory PDF files    | C:\omel\CentroDescargas\              | Browse   |
| Directory XML files    | C:\omel\CentroDescargas\              | Browse   |
|                        |                                       | Download |
| Date/Time              | Message                               |          |
|                        |                                       |          |
|                        |                                       |          |
|                        |                                       |          |

From this moment on, the operation is the same as that described in section 3.4 of this manual.

As described in the previous chapters, the first time you access the Manual Download, a shortcut will be created on your desktop (if the shortcut creation has been enabled), just as occurs with the Download Center. However, if this application is started from this shortcut without using the browser, the last requested values (tab, document type, payment date, etc.) will appear; therefore it is recommended to always use the Manual Download from the browser.

# 5 ACCESS THROUGH A PROXY

If access to the Agents' Web is accomplished through a proxy, then the following aspects must be taken into consideration:

### 5.1 Configuration of the Java virtual machine

Access the following java configuration window:

Start  $\rightarrow$  Control Panel  $\rightarrow$  Java (32 bits)  $\rightarrow$  General  $\rightarrow$  Network Settings

| Network Settings                                                         |
|--------------------------------------------------------------------------|
| Network Proxy Settings                                                   |
| Use proxy settings from your default browser to connect to the Internet. |
| Use browser settings                                                     |
| Use proxy server                                                         |
| Address: Port: Advanced                                                  |
| Bypass proxy server for local addresses                                  |
| Use automatic proxy configuration script                                 |
| Script location:                                                         |
| Direct connection                                                        |
| OK Cancel                                                                |

The option by default after installing the Virtual Machine is "*Use the browser configuration*" and will be valid as long as the browser is properly configured for accessing the Agents' Web.

In the Download Center, these configuration options are only used for controlling the versions and the downloading of components (not for exchanging of information per se). If different parameters are desired to be used for this purpose, these may be specified in this template, selecting any of the other available options.

# 5.2 Configuration of the Download Center or Manual Download

During the first execution of the application, if the access must be carried out through a proxy, a connection error message will have been provided in the Log file (see section 2.2).

To prevent this error, the following steps must be taken:

• Open the config.xml file that is copied in folder "C:\omel\CentroDescargas" when the components are downloaded. The structure of this file is the following:

```
<?xml version="1.0" encoding="UTF-8"?>
<ConfigDA>
<ConfigConexion>
<EnabledProxy>N</EnabledProxy>
<ConfigProxy>
<Direccion>127.0.0.0</Direccion>
<Puerto>8080</Puerto>
<Usuario>user</Usuario>
<Password>pass</Password>
</ConfigProxy>
</ConfigConexion>
</ConfigDA>
```

• Enable the configuration of the proxy, changing the value of *Enabledproxy* to "S" and replace the address fields and port for the appropriate values.

If the Proxy does NOT require authentication by the user, it will suffice by leaving blank the elements pertinent to the user and password. Otherwise, you must type in the proper values to be able to access.

• Save the changes and restart the Download Center.

From this moment on, the application must operate as normal. In the case that the main screen is still not displayed, an error similar to the following Log file will be provided, which shows the parameters that are being used for access by proxy (except the password):

In this case, the configuration for accessing by proxy must be checked or consult with the Agent's technical support department.